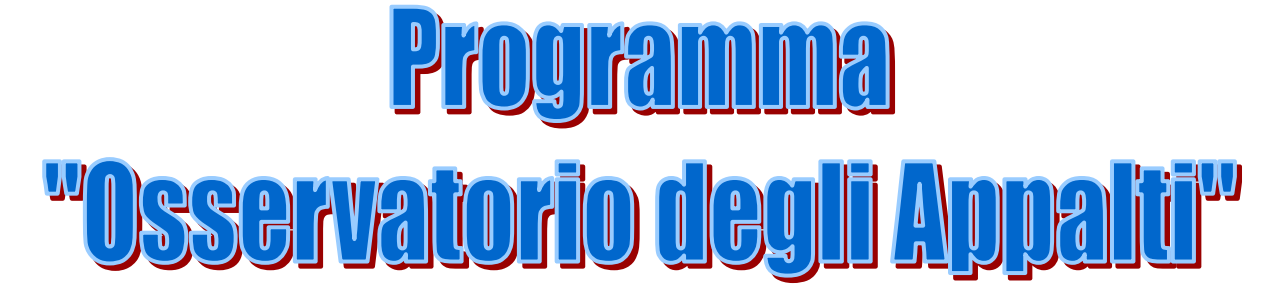

Come inviare i dati degli appalti dei lavori pubblici

# Manuale operativo per le stazioni appaltanti della regione Friuli Venezia Giulia

Cristina Caenazzo – Riccardo Feruglio – Fulvio Rizzotti-Vlach

Settembre 2005

#### **PROGRAMMA "OSSERVATORIO DEGLI APPALTI"** CHIARIMENTI SULLA COMPILAZIONE E TRASMISSIONE DEI DATI INFORMATIVI RELATIVI AGLI APPALTI DI LAVORI PUBBLICI

La sezione regionale dell'Osservatorio dei Lavori Pubblici della regione Friuli Venezia Giulia, allo scopo di fornire un aiuto all'operatore che per la prima volta si avvicina all'invio dei dati relativi agli appalti di lavori pubblici, ha realizzato questo manuale operativo per consentire un più facile approccio al programma "Osservatorio degli Appalti".

L'**Osservatorio dei lavori pubblici**, costituito ai sensi dell'art 4, comma 10, lettera c), della legge 11 febbraio 1994, n. 109 e successive modificazioni ed integrazioni, provvede alla raccolta dei dati informativi concernenti i lavori pubblici su tutto il territorio nazionale tramite le sezioni regionali.

La **legge regionale 26 aprile 1999, n. 11**, istitutiva del "sistema informativo regionale sugli appalti", introduce l'obbligo in capo alle stazioni appaltanti che operano sul territorio regionale dell'invio delle informazioni richieste, ed individua nel sistema telematico lo strumento idoneo per la raccolta e la diffusione delle informazioni concernenti tutte le fasi procedurali degli appalti, dalla pubblicazione dei bandi di gara sino al completamento e collaudo delle opere. Più precisamente l'art. 5 prevede che:

- 1. l'Amministrazione regionale organizzi la raccolta e la diffusione telematica delle informazioni concernenti gli appalti, riguardanti tutte le fasi procedurali, dalla pubblicazione dei bandi di gara e l'affidamento degli incarichi, al completamento e collaudo delle opere;
- 2. l'accesso telematico alle informazioni sia libero e avvenga senza alcun aggravio di costi per l'utente;
- 3. tutti gli Enti pubblici del Friuli Venezia Giulia nonché i concessionari e le società di cui all'articolo 2, comma 2, lettera b), della legge 11 febbraio 1994, n. 109, come da ultimo modificato dall'articolo 1, comma 2, della legge 18 novembre 1998, n. 415, comunichino tutte le informazioni necessarie per l'organizzazione della banca dati nonché rendano disponibili in sede decentrata tali dati, sulla base di procedure standardizzate individuate dal regolamento.

L'Osservatorio regionale ha pertanto realizzato un sistema informativo con l'obiettivo di acquisire e diffondere i dati relativi ai lavori pubblici e agli affidamenti degli incarichi progettuali, garantire massima trasparenza al settore ed offrire un servizio agli operatori mettendoli in condizione di conoscere i bandi di gara relativi alla progettazione e ai lavori pubblici, i bandi eseguiti e l'andamento dei lavori. Si è istituita così una banca dati che consente la continua acquisizione di informazioni organizzate ed omogenee, quale patrimonio informativo per la collettività regionale, fruibile fin dalla fase della programmazione. Alla formazione della banca dati concorrono le stesse stazioni appaltanti **a far data dal 1° marzo 2000,** data in cui **è divenuta obbligatoria su tutto il territorio nazionale tale comunicazione**.

Il Regolamento di attuazione dell'articolo 5 della L.R. 11/99 adottato con Decreto del Presidente della Regione 30 gennaio 2002, n. 026/Pres. (pubblicato sul Bollettino Ufficiale della Regione Autonoma Friuli Venezia Giulia n. 8 del 20 febbraio 2002), istituisce il Sistema Informativo Regionale sugli appalti di lavori pubblici.

Il regolamento prevede l'obbligatorietà della comunicazione delle informazioni relativa agli appalti dei lavori pubblici attraverso procedura informatica telematica, utilizzando la rete Intranet della Regione Autonoma Friuli Venezia Giulia se il soggetto obbligato è ad essa collegato, oppure utilizzando la rete Internet qualora non sia possibile utilizzare la rete Intranet, con l'utilizzo del programma "OSSERVATORIO DEGLI APPALTI".

Per accedere al servizio i soggetti sono obbligati a richiedere al servizio competente di essere autorizzati a connettersi al sistema informatico; l'Osservatorio regionale assegna ai soggetti obbligati un identificativo univoco ed una password di accesso, autorizzando in tal modo la connessione al servizio informatico.

# CHI E' TENUTO AD INVIARE I DATI INFORMATIVI

**I soggetti tenuti alla trasmissione dei dati informativi** relativi agli appalti di lavori pubblici sono quelli elencati dall'art. 1 della Direttiva 93/37/CEE del Consiglio, del 14/06/1993, così come previsto dall'art. 3 della L.R. 31/05/2002 n. 14:

- 1. Amministrazioni aggiudicatrici;
- 2. Consorzi di amministrazioni di diritto pubblico;
- 3. Organismi di diritto pubblico;
- 4. Enti pubblici economici;
- 5. Concessionari di lavori pubblici;
- 6. Concessionari di esercizio di infrastrutture (destinate al pubblico servizio);
- 7. Società con capitale pubblico partecipate dalle amministrazioni aggiudicatrici, in misura anche non prevalente, che abbiano a oggetto della propria attività la produzione di beni o servizi non destinati a essere collocati sul mercato in regime di libera concorrenza;
- 8. Soggetti privati per i lavori di importo superiore a 1 milione di euro per la cui realizzazione sia previsto un contributo diretto e specifico concesso dalle amministrazioni aggiudicatrici, in conto interessi o in conto capitale, che, attualizzato, superi il 50 per cento dell'importo dei lavori;
- 9. Società costituite ai sensi degli articoli 116 e 120 del decreto legislativo 18 agosto 2000, n. 267, e successive modificazioni, relativamente a lavori di importo superiore a 1 milione di euro, se previsto un contributo pubblico diretto e specifico, in conto interessi o in conto capitale, che, attualizzato, superi il 50 per cento dell'importo dei lavori.

Le schede devono essere compilate dal responsabile del procedimento che, ai sensi della L.R. 14/2002, deve essere individuato per ogni intervento. Per i soggetti di cui all'art. 2 comma b) della L. 109/94, che non sono tenuti alla nomina del responsabile del procedimento, le schede devono essere compilate da un tecnico appositamente incaricato di seguire l'intervento in tutte le sue fasi.

Le informazioni da inviare sono quelle relative ai lavori aggiudicati o affidati dopo il 1° gennaio 2000, qualunque sia la data del bando.

I lavori da notiziare col programma sono esclusivamente i lavori superiori a euro 150.000 in quanto con Delibera della Giunta Regionale n. 1007 del 10/4/2003, sono state eliminate le comunicazioni dei lavori inferiori a 150.000 euro.

# LA MODULISTICA TERMINI PER L'INVIO DELLE SCHEDE

(Applicazione Legge Regionale n.14 del 31.5.2002)

La modulistica di specificazione dei dati informativi sui lavori pubblici è composta da una serie di "schede" individuate rispettivamente dalle lettere "A, B, C". La raccolta dei dati può avvenire esclusivamente in via informatica, utilizzando il programma predisposto dall'Osservatorio regionale sulla base delle sopracitate schede "A", "B/1-6" e "C/1-3", predisposte dall'Autorità per la Vigilanza sui Lavori Pubblici e pubblicate sul supplemento ordinario alla Gazzetta Ufficiale n. 219 in data 15.12.1999. Le stazioni appaltanti collegate con la rete unitaria della pubblica amministrazione regionale (RUPAR) possono connettersi al servizio utilizzando l'indirizzo <u>http://osservatorio-siar.regione.fvg.it/Appalti/servlet/ServletAppalti;</u> gli utenti non collegati alla RUPAR devono utilizzare l'indirizzo http://osservatorio.regione.fvg.it/Appalti/servlet/ServletAppalti.

**Nella regione Friuli Venezia Giulia,** in applicazione <u>dell'art. 39 comma 3 della legge regionale 31</u> <u>maggio 2002 n. 14</u>, le **sanzioni per l'omessa denuncia** previste dall'art. 4, comma 17 della legge 109/94 (fino a Euro 25.822,54 - lire 50.000.000 - per l'omissione dell'invio dei dati e fino a Euro 51.645,08 - lire 100.000.000 - per fornitura di dati non veritieri) possono essere avviate solo dopo l'infruttuosa richiesta di trasmissione del dato. Il <u>comma 2 della del predetto articolo 39</u>, prevede che i **termini fissati per l'invio dei dati siano incrementati di ulteriori quindici giorni** rispetto a quanto previsto dalla L. 109/94 e pertanto risultano così determinati:

La scheda " A " (nel programma corrisponde a "Lavoro: Programmazione Progettazione" + "Gestione Lavori sup. 150.000") è relativa a lavori superiori a 150.000 euro. Prevede l'indicazione: della denominazione dei lavori; del contenuto dei bandi e/o della trattativa privata e dei verbali di gara o di affidamento; dell'elenco dei soggetti partecipanti o invitati; dell'importo di aggiudicazione od affidamento; del nominativo dell'aggiudicatario o dell'affidatario; del nominativo del progettista, del responsabile della sicurezza su progettazione. Deve essere trasmessa entro quarantacinque giorni naturali e consecutivi dalla data della determina di affidamento se trattasi di procedura negoziata o dalla data di aggiudicazione se trattasi di procedura aperta, ristretta o ristretta semplificata.

La scheda " B 1 " (nel programma corrisponde a "Inizio Lavori") è relativa all'inizio lavori. Prevede l'indicazione del responsabile della sicurezza in corso d'opera e del direttore lavori, deve essere trasmessa entro settantacinque giorni naturali e consecutivi dalla data del verbale di consegna lavori.

La scheda " B 2 " (nel programma corrisponde a "Stati Avanz.") è relativa agli Stati avanzamento lavori. Prevede l'indicazione di eventuali imprese subappaltatrici, deve essere trasmessa entro settantacinque giorni naturali e consecutivi dalla data di emissione di ciascun certificato di pagamento.

La scheda " B 3 " (nel programma corrisponde a "Varianti") è relativa alle Varianti in corso d'opera. Deve essere trasmessa entro settantacinque giorni naturali e consecutivi dalla data di approvazione della variante da parte della stazione appaltante.

La scheda " B 4 " (nel programma corrisponde a "Ultimazione") è relativa all'Ultimazione dei lavori. Deve essere trasmessa entro settantacinque giorni naturali e consecutivi dalla data del certificato di ultimazione dei lavori. Qualora la stazione appaltante fissi un termine finale contrattuale diverso, la scheda andrà aggiornata entro trenta giorni dall'evento.

La scheda " B 5 " (nel programma corrisponde a "Collaudo Tecnico") è relativa al Collaudo tecnico amministrativo. Deve essere trasmessa entro settantacinque giorni naturali e consecutivi

dalla data di approvazione della stazione appaltante del certificato di approvazione degli atti di collaudo (o del certificato di regolare esecuzione).

La scheda " B 6 " (nel programma corrisponde a "Importo Finale") è relativa all'Importo finale dei lavori. Deve essere trasmessa entro settantacinque giorni naturali e consecutivi dalla data in cui il direttore dei lavori ha redatto il conto finale.

La scheda " C 1 " (nel programma corrisponde a "Anagrafe Amministrazioni") è relativa alle Stazioni Appaltanti.

La scheda " C 2 " (nel programma corrisponde a "Anagrafe Imprese") è relativa alle Imprese (anche in subappalto).

La scheda " C 3 " (nel programma corrisponde a "Anagrafe Professionisti") è relativa ai **Professionisti** (responsabili del procedimento, progettisti, responsabili della sicurezza, collaudatori, ecc.).

Le schede anagrafiche "C 1" "C 2" e "C 3" riguardanti le Amministrazioni, le Imprese ed i Professionisti, sono già presenti in banca dati e pertanto è necessario solo verificarne la presenza prima di inserire le altre schede.

La scheda " D " (Giustificazione delle motivazioni per uso della trattativa privata") è stata soppressa.

La scheda " E " (Elenco annuale dei lavori inferiori a 150.000 euro) è stata sostituita e poi soppressa.

Le schede "Elenchi Trimestrali" (Avvio interventi e Conclusione interventi) relative ai lavori inferiori a 150.000 euro non devono più essere inviate né inserite ai sensi dell'art. 39 comma 4 della legge regionale n. 14 del 31.5.2002.

Con Decreto del Presidente della Regione n. 171/Pres. del 26 maggio 2004 è stato eliminato l'obbligo d'invio all'Osservatorio regionale delle schede in formato cartaceo. Il supporto cartaceo dovrà comunque essere stampato e sottoscritto dal responsabile del procedimento (la data sarà successivamente acquisita direttamente dal sistema informatico di trasmissione dei dati) e dovrà essere conservato dai soggetti obbligati per almeno cinque anni decorrenti dalla data di ultimazione dei lavori.

Per la compilazione puntuale delle singole schede è necessario procedere alla elaborazione dei dati richiesti ivi compresi quelli desumibili dalle Tabelle pubblicate sul "Supplemento ordinario" n. 33 dd. 20/02/2000 allegato alla Gazzetta Ufficiale N. 43 dd. 22/02/2000:

- "Tab. 1 A,1 B, 1 C Classificazione dei soggetti "
- "Tab. 2 Strumenti di programmazione "
- "Tab. 3 Codice di intervento "
- "Tab. 4 Categoria e tipologia di intervento "
- "Tab. 5 Categorie ANC delle opere "
- "Tab. 6 Finanziamento dell'intervento "
- "Tab. 7 Motivazioni del contenzioso in fase di gara "
- "Tab. 8 Tipologia di lavoro delle ditte subappaltatrici "
- "Tab. 9 Elenco delle Nazioni "
- "Tab. codici Modalità di pagamento del corrispettivo "

Nelle selezioni contenute all'interno delle tabelle è sempre presente l'opzione "altro" in aggiunta ai riferimenti precompilati; l'opzione va compilata rendendo esplicito il caso a cui si fa riferimento.

Tutti gli importi parziali che devono essere inseriti all'interno delle schede si intendono al netto dell'IVA e senza arrotondamento (salvo diversa specificazione).

Seguono tabelle riepilogative:

# COMUNICAZIONE ON-LINE DATI ALL'OSSERVATORIO REGIONALE LAVORI PUBBLICI\*

c/o Direz. Centrale Ambiente e Lavori Pubblici Via Giulia, 75/1 – 34126 TRIESTE (all'indirizzo <u>http://www.regione.fvg.it/frame-appalti.htm</u>)

| SCHEDE                                                                    | TIPOLOGIA DATI                                                                                          | INVIO DATI                                                                                                    | A                     |
|---------------------------------------------------------------------------|----------------------------------------------------------------------------------------------------|----------------------------------------------------------------------------------------------------|-----------------------|
| SCHEDA "A"<br>lavori >150.000 euro<br>(IVA esclusa)<br>Aggiudicazione     | Informazioni Gara,<br>Respons. Procedim.,<br>Progettisti, Resp.le<br>Sicurezza Progettaz.,<br>Impresa/e | ENTRO 45 GIORNI<br>(30+15 L.R. 14/02 art. 39 comma 2)<br><u>Procedura negoziata</u> : dalla data della<br>determina di affidamento<br><u>Aperta, Proc. Ristretta e Ristretta</u><br><u>Semplificata</u> : dalla data di aggiudicazione | OSSERV.<br>REG. LLPP* |
| SCHEDA "B1"<br>lavori >150.000 euro<br>(IVA esclusa)<br>Inizio Lavoro     | Inizio lavori<br>Direttore lavori,<br>Resp.le Sicurezza in<br>fase Esecuzione                           | ENTRO 75 GIORNI<br>(60+15 L.R. 14/02 art. 39 comma 2)<br>dalla data del verbale di consegna dei lavori                                                                                                    | OSSERV.<br>REG. LLPP* |
| SCHEDA "B2"<br>lavori >150.000 euro<br>(IVA esclusa)<br>Stati Avanzamento | Stati Avanzamento<br>Lavori e<br>Subappaltatori                                                         | ENTRO 75 GIORNI<br>(60+15 L.R. 14/02 art. 39 comma 2)<br>dalla data emissione certificato pagamento                                                                                                    | OSSERV.<br>REG. LLPP* |
| SCHEDA "B3"<br>>150.000 € (IVA esclusa)<br>Varianti                       | Variante                                                                                                | ENTRO 75 GIORNI<br>(60+15 L.R. 14/02 art. 39 comma 2)<br>dalla data di approvazione della variante                                                                                                    | OSSERV.<br>REG. LLPP* |
| SCHEDA "B4"<br>>150.000 € (IVA esclusa)<br>Ultimazioni                    | Ultimazione lavori                                                                                      | ENTRO 75 GIORNI<br>(60+15 L.R. 14/02 art. 39 comma 2)<br>dalla data del certificato ultimazione lavori                                                                                                    | OSSERV.<br>REG. LLPP* |
| SCHEDA "B5"<br>>150.000 € (IVA esclusa)<br>Collaudo tecn.                 | Collaudo tecnico<br>amministrativo e<br>Collaudatore                                                    | ENTRO 75 GIORNI<br>(60+15 L.R. 14/02 art. 39 comma 2)<br>dalla data di approvazione del certificato di<br>collaudo o di quello di regolare esecuzione                                                                                  | OSSERV.<br>REG. LLPP* |
| SCHEDA "B6"<br>>150.000 € (IVA esclusa)<br>Importo finale                 | Importo finale                                                                                          | ENTRO 75 GIORNI<br>(60+15 L.R. 14/02 art. 39 comma 2)<br>dalla data in cui il direttore dei lavori ha<br>redatto il conto finale                                                                                                    | OSSERV.<br>REG. LLPP* |
| SCHEDE<br>"C1" "C2" "C3"                                                  | SCHEDE<br>ANAGRAFICHE                                                                                   | ESENTATO INVIO                                                                                                    |                       |
| SCHEDE<br>"A" "B1" "B2" "B3"<br>"B4" "B5" "B6"                            | VARIAZIONI<br>SCHEDE LAVORI<br>GIA' INVIATE                                                             | AL MOMENTO DEL VERIFICARSI<br>DELL'EVENTO                                                                                                    | OSSERV.<br>REG. LLPP* |
| LAVORI IN<br>ECONOMIA                                                     | Tutti i lavori<br>affidati in economia                                                                  | ESENTATO INVIO<br>Art. 39 co. 4 L. R. 31/5/2002, N. 14                                                                                                    |                       |
| ELENCHI<br>TRIMESTRALI<br>(lavori <150.000 euro)                          | Lavori inferiori a<br>150.000 euro                                                                      | ESENTATO INVIO<br>Art. 39 co. 4 L. R. 31/5/2002, N. 14<br>Delibera G.R n. 1007 del 10/4/03                                                                                                    |                       |

# COMUNICAZIONE DATI LAVORI PUBBLICI OBBLIGATORIE PER LEGGE: "ALL'AUTORITA' PER LA VIGILANZA SUI LAVORI PUBBLICI" Via di Ripetta n. 246 - 00186 ROMA

# E' attiva la nuova procedura informatica per la "Comunicazione dei fatti specifici", alla quale si accede, previa registrazione, dal sito: http://www.autoritalavoripubblici.it/

| MODELLO                                                                                                    | UTILIZZO                                                                                          | DATA INVIO                                                                                                    | INVIA A                                                       |
|----------------------------------------------------------------------------------------------------|---------------------------------------------------------------------------------------------------|----------------------------------------------------------------------------------------------------|---------------------------------------------------------------|
| MOD.<br>R 129/11/01<br>(G.U. n.31 del 6/2/2002)                                                                        | Ritardo e/o sospensione<br>nella consegna e ipotesi<br>di recesso (art. 129 co.<br>11 DPR 544/99) | ENTRO 15 GIORNI<br>DALLA DATA DELL'EVENTO<br>Nei casi previsti dal DPR 554/99 art. 129 commi:<br>- 8 consegna in ritardo per colpa stazione<br>appaltante;<br>- 9 facoltà stazione appaltante di non accogliere<br>recesso;<br>- 10 iniziata consegna, sospesa non per forza<br>maggiore | AUTORITA'<br>VIGILANZA<br>ROMA                                |
| <b>MOD. R133/9/01</b><br>(G.U. n.31 del 6/2/2002)                                                                      | Sospensione lavori:<br>supero 1/4 termini<br>contratto (art. 133 co. 9<br>DPR 544/99)             | ENTRO 15 GIORNI<br>DALLA DATA DELL'EVENTO<br>Quando la sospensione supera un quarto<br>dei termini contrattuali.                                                                                                    | AUTORITA'<br>VIGILANZA<br>ROMA                                |
| <b>MOD. L24/2/01</b><br>(G.U. n.31 del 6/2/2002)<br><u>TRATTATIVA PRIVATA</u><br>lavori >150.000 euro<br>(IVA esclusa) | Affidamento appalto a<br>procedura negoziata<br>art. 22 L.R. 14/02                                | ENTRO 15 GIORNI<br>DALLA DATA<br>DELL'AFFIDAMENTO<br>Quando viene affidato un appalto con il<br>sistema della procedura negoziata (legge<br>regionale 14/02 art. 22.)                                                                                                    | AUTORITA'<br>VIGILANZA<br>ROMA +<br>OSSERVATORIO<br>REGIONALE |
| <b>MOD. R89/3/01</b><br>(G.U. n.31 del 6/2/2002)                                                                       | Imprese Escluse per<br>offerte non congrue                                                        | ENTRO 15 GIORNI<br>DALLA DATA DELL'EVENTO<br>Quando si esclude un'impresa per offerta<br>giudicata non congrua                                                                                                    | OSSERVATORIO<br>REGIONALE                                     |
| Allegato "D"<br>DPR 34/2000<br>(art. 22 co. 8 DPR 34/2000)<br>Determina Autorità LLPP<br>n. 6 del 3/4/02               | Certificato Esecuzione<br>Lavori                                                                  | ENTRO 30 GIORNI<br>DALLA DATA DEL RILASCIO<br>DEL CERTIFICATO STESSO<br>ALL'IMPRESA                                                                                                    | AUTORITA'<br>VIGILANZA<br>ROMA                                |
| (Art. 27 co. 4<br>DPR 34/2000)<br>(G.U. n.31 del 6/2/2002)<br>Determina Autorità LLPP<br>n. 6 del 3/4/02               | <u>Relazione dettagliata sul</u><br><u>comportamento</u><br><u>dell'impresa</u>                   | ENTRO 30 GIORNI<br>DALLA DATA DEL VERBALE DI<br>FINE LAVORI<br>Compilare solo per lavori >150.000 €                                                                                                    | AUTORITA'<br>VIGILANZA<br>ROMA                                |

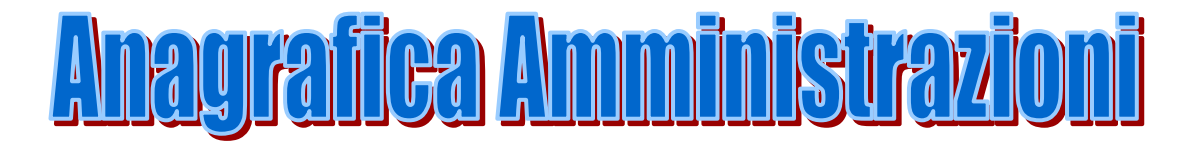

#### Dettaglio Amministrazione

| -

I dati relativi all'Amministrazione devono essere aggiornati tempestivamente ogni qualvolta si verifichi un cambiamento relativo ai dati precedentemente inseriti (es: nuovo Sindaco, indirizzo, telefono, e-mail, ecc.)

#### Tipo stesura

In caso di scheda nuova scegliere l'opzione "INIZIALE", se invece si variano dei dati di una scheda già inserita scegliere "VARIAZIONE".

| Codice Anagrafico                                                                                                    |
|----------------------------------------------------------------------------------------------------|
| Ruolo Tab. 1/A *                                                                                                    |
| Ente Tab. 1/B *                                                                                                    |
| Classificazioni Tab. 1/C *                                                                                                    |
| *Codice desumibile dalle tabelle 1/A, 1/B e 1/C pubblicate sul "Supplemento ordinario" N. 33<br>dd. 20/02/2000 allegato alla "Gazzetta Ufficiale" N. 43 dd 22/02/2000 a pag. 20.<br>Nel campo "Ruolo" inserire il codice 03. Nei campi "Ente" e "Classificazioni" individuare dalle<br>liste valori i codici che individuano l'amministrazione.<br><b>Denominazione</b> |
| Riportare la denominazione dell'Amministrazione.         Natura                                                                                                    |
| *Codice desumibile dalla tabella sopra indicata pubblicata sul "Supplemento ordinario" N. 33<br>dd. 20/02/2000 allegato alla "Gazzetta Ufficiale" N. 43 dd 22/02/2000 a pag. 93.<br>Indicare la natura giuridica dell'amministrazione.<br>Codice fiscale/Partita IVA                                                                                                    |
| Riportare il Codice fiscale/Partita I.V.A. dell'Amministrazione.                                                                                                    |
| Data cessazione attività     Denominazione precedente     all'ultima variazione                                                                                                    |
| In caso di variazione riportare la data dell'eventuale cessazione dell'attività e/o la denominazione dell'Amministrazione precedente.                                                                                                    |
| Rappresentante Legale         Indicare il legale rappresentante dell'Amministrazione.         Qualifica                                                                                                    |
| Cognome                                                                                                    |
| Nome                                                                                                    |

Riportare la qualifica, il cognome ed il nome relativo al <u>rappresentante legale</u> : es. presidente del C.d.a., Sindaco del Comune, ecc.

| Codice fiscale                                                                                                    |
|----------------------------------------------------------------------------------------------------|
| Riportare il C.F. <u>personale del rappresentante legale</u> .<br>Indirizzo                                                                                                    |
| Riportare l'indirizzo della sede dell'Amministrazione.Nel caso di "Amministrazioni" con più sedi, riportare, in questo campo, l'indirizzo della sede<br>centrale corrispondente alla sede dell'ufficio del rappresentante legale.Cod. ISTATComune*Prov.CAP                                                                                                    |
| Riportare il Cod. ISTAT relativo al comune dove ha sede l'Amministrazione.<br>Per ricercare dalla lista valori il codice ISTAT, il metodo più semplice è digitare il nome del<br>comune nel campo contrassegnato dall'asterisco e valorizzarlo con il doppio click<br>Nazione<br>Nazione<br>Tab. 9 "Nazionalità" *                                                                                                    |
| *Codice desumibile dalla tabella n. 9 pubblicata sul "Supplemento ordinario" N. 33 dd.<br>20/02/2000 allegato alla "Gazzetta Ufficiale" N. 43 dd 22/02/2000 a pag. 93.<br>Il codice per l'Italia è 01.<br>Telefono Fax Fax<br>E-mail Data Iltima Data ultimo Immunistrazione (eventualmente del centralino).<br>Data ultima Data ultimo Immunistrazione del referente<br>Riportare la data in cui è stata variata la denominazione dell'Amministrazione e la data in cui è<br>stato nominato un nuovo legale rappresentante dell'Amministrazione.<br>Note |
| <b>Dettaglio Ufficio</b><br>I dati relativi all'Ufficio tecnico devono essere aggiornati tempestivamente ogni qualvolta si<br>verifichi un cambiamento relativo ai dati precedentemente inseriti (es: cambio denominazione,<br>indirizzo, telefono, ecc.)                                                                                                    |
| Denominazione         Riportare la denominazione relativa all'Ufficio tecnico oppure il settore specifico dell'Amministrazione. Nel caso di un servizio della Regione F.V.G. riportare prima la denominazione della Direzione Centrale e di seguito il servizio di appartenenza.         Indirizzo della sede                                                                                                    |
| Riportare l'indirizzo relativo all'Ufficio tecnico o servizio dell'Amministrazione.<br>Nel caso di "Amministrazioni" con più sedi, riportare, in questo campo, l'indirizzo della sede distaccata corrispondente a questo ufficio specifico.                                                                                                    |

 Nazione
 Tab. 9 "Nazionalità"\*

\*Codice desumibile dalla tabella n. 9 pubblicata sul "Supplemento ordinario" N. 33 dd. 20/02/2000 allegato alla "Gazzetta Ufficiale" N. 43 dd 22/02/2000 a pag. 93. Il codice per l'Italia è 01.

| Cod.ISTA                                                                           | T Comune                | Prov.                             |                                     |
|------------------------------------------------------------------------------------|-------------------------|-----------------------------------|-------------------------------------|
| Riportare il                                                                       | Cod. ISTAT relative     | al comune dove ha sede l'Ufficio  | o tecnico.                          |
| Per ricerca                                                                        | re dalla lista valori i | l codice ISTAT, il metodo più s   | semplice è digitare il nome del     |
| comune nel campo contrassegnato dall'asterisco e valorizzarlo con il doppio click. |                         |                                   |                                     |
| CAP                                                                                | Telefono                | Fax                               |                                     |
|                                                                                    | · · ·                   |                                   |                                     |
| E-mail                                                                             |                         |                                   |                                     |
| Dinortoro i                                                                        | dati ralativi all'Uffic | io taonico o convizio dell'Ammini | straziona oppura qualli ralativi al |

Riportare i dati relativi all'Ufficio tecnico o servizio dell'Amministrazione oppure quelli relativi al responsabile dell'Ufficio stesso.

Note

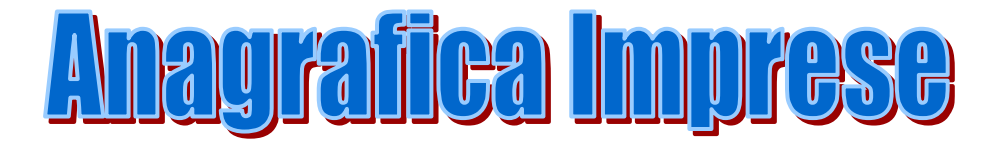

#### Nuova Impresa

Prima di iniziare l'inserimento di una nuova scheda lavori (scheda A), <u>controllare sempre</u> che l'impresa aggiudicataria sia già inserita in banca dati. La stessa procedura va fatta per le imprese subappaltatrici prima dell'inserimento della scheda relativa agli stati d'avanzamento.

Nel caso in cui l'impresa non sia presente procedere con il tasto "NUOVO" all'inserimento di una nuova scheda. Nel caso l'impresa aggiudicataria sia costituita in A.T.I. (Associazione temporanea d'imprese) verificare che le singole imprese appartenenti all'A.T.I. siano già presenti in banca dati, o nel caso contrario inserirle. Quindi inserendo i dati della scheda "Aggiudicazione", andranno richiamate una ad una ricordandosi di indicare l'impresa capofila nell'apposita tendina predisposta.

La ricerca più semplice è quella fatta con il codice fiscale/partita I.V.A. dell'impresa in quanto la ricerca effettuata con la denominazione potrebbe indurre in errore se scritta con sigle o caratteri diversi da quelli già presenti in banca dati.

| Tipo stesura 🛛 - 🗨                                                                                                    |                                                           |
|----------------------------------------------------------------------------------------------------|-----------------------------------------------------------|
| In caso di scheda nuova scegliere l'o                                                                                                    | pzione "INIZIALE", se invece si variano dei dati di un    |
| scheda già inserita scegliere "VARIAZ                                                                                                    | IONE".                                                    |
| Denominazione                                                                                                    |                                                           |
| Al fine di uniformare la banca dati la                                                                                                    | lenominazione dell'impresa deve essere quella della visur |
| camerale (eventualmente in forma bre                                                                                                    | e).                                                       |
| Natura giuridica                                                                                                    | Tab. "Natura giuridica" *                                 |
| 20/02/2000 allegato alla "Gazzetta Uf<br>Indicare la natura giuridica dell'impre<br>Partita IVA/Codice<br>fiscale<br>Riportare il C. F./Partiva I.V.A. dell'in<br>Codice Anagrafico | a.<br>presa.                                              |
| Ruolo                                                                                                    | Tabella 1/A *                                             |
| Ente                                                                                                    | Tabella 1/B *                                             |
| Classificazione                                                                                                    |                                                           |
| *Codice desumibile dalle tabelle 1/A                                                                                                    | 1/B. 1/C pubblicate sul "Supplemento ordinario" N. 33 c   |
| 20/02/2000 allegato alla "Gazzetta Uf                                                                                                    | iciale" N. 43 dd 22/02/2000 a pag. 20.                    |
| Riportare il codice anagrafico dell'imi                                                                                                    | resa.                                                     |
| Generalmente i codici relativi alle im                                                                                                    | rese sono: Ruolo 04 – Ente 31 – Classificazione 0001      |
|                                                                                                    |                                                           |

| Indirizzo       |                               | Сар                                     |
|-----------------|-------------------------------|-----------------------------------------|
| Riportare l'ind | irizzo dove ha sede l'impresa | 1.                                      |
| Cod. ISTAT      | Comune *                      | Prov.                                   |
| D' ( '1.C       |                               | 1 1 1 1 1 1 1 1 1 1 1 1 1 1 1 1 1 1 1 1 |

Riportare il Cod. ISTAT relativo al comune dove ha sede l'impresa.

Per ricercare dalla lista valori il codice ISTAT, il metodo più semplice è digitare il nome del comune nel campo contrassegnato dall'asterisco e valorizzarlo con il doppio click

| Nazione                                 | Tabella 9 "Nazionalità"*                                                                                               |
|-----------------------------------------|----------------------------------------------------------------------------------------------------|
| *Codice desumib                         | ile dalla tabella 9 pubblicata sul "Supplemento ordinario" N. 33 dd. 20/02/2000                                        |
| allegato alla "Gaz                      | zetta Ufficiale" N. 43 dd 22/02/2000 a pag. 93.                                                                        |
| Il codice per l'Ital                    | ia è 01.                                                                                                    |
| Telefono                                | Fax                                                                                                    |
| E-mail                                  |                                                                                                    |
| Riportare i dati re                     | lativi alla sede dell'impresa.                                                                                         |
| Data variazione                         | Data cessazione                                                                                                    |
| I campi "Data va<br>della stessa sono s | riazione" e "Data cessazione" riguardano l'impresa e vanno compilati se i dati soggetti a "variazione" o "cessazione". |
| Causale                                 |                                                                                                    |
| Note                                    |                                                                                                    |
| Data inserimento                        | o scheda                                                                                                    |
| Data ultimo aggi                        | ornamento scheda                                                                                                    |

I campi "Data inserimento scheda" e "Data ultimo aggiornamento scheda" vengono inseriti automaticamente dal programma.

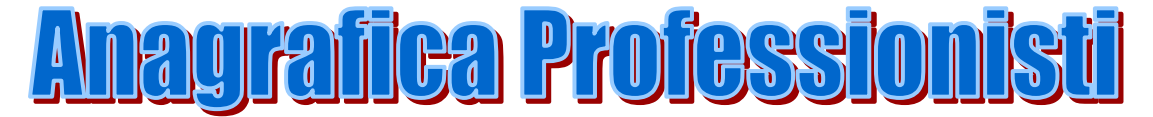

#### Inserimento Professionista

Prima di iniziare l'inserimento di una nuova scheda (scheda lavoro, inizio lavoro, stati d'avanzamento ecc.), <u>controllare</u> che i professionisti incaricati (responsabile del procedimento, progettista, responsabile della sicurezza, ecc.) siano già inseriti in banca dati.

La scheda "Professionista" è divisa in due parti:

"STUDIO ASSOCIATO/SOCIETA' DI PROGETTAZIONE" e

"LIBERO PROFESSIONISTA/DIP. INCARICATO DELLA PRESTAZIONE PROGETTUALE". Compilare la parte "STUDIO ASSOCIATO/SOCIETA' DI PROGETTAZIONE" <u>solo</u> nel caso in cui il professionista operi per tramite di uno studio associato e compilare <u>in ogni caso</u> la parte "LIBERO PROFESSIONISTA/DIPENDENTE INCARICATO DELLA PRESTAZIONE PROGETTUALE". Nel caso in cui il professionista appartenga all'Amministrazione appaltante va compilata <u>solo</u> la parte "LIBERO PROFESSIONISTA/DIPENDENTE INCARICATO DELLA PRESTAZIONE PROGETTUALE".

In banca dati si possono trovare più schede intestate allo stesso professionista nel caso in cui siano collegate a uno o più studi associati o società di progettazione oppure che lo stesso operi anche come libero professionista o dipendente incaricato della prestazione progettuale.

E' scorretto creare in banca dati schede doppie se non rientranti nei casi precedentemente indicati. Nel caso questo si verifichi contattare <u>l'Ufficio.</u>

La ricerca più semplice è quella fatta con il cognome del professionista.

Nel caso in cui il professionista non sia presente nella banca dati procedere con il tasto "NUOVO" all'inserimento della sua nuova scheda anagrafica.

#### Tipo stesura

In caso di scheda nuova scegliere l'opzione "INIZIALE", se invece si variano dei dati di una scheda già inserita scegliere "VARIAZIONE".

Studio Associato/Società di progettazione

Denominazione

Riportare la denominazione dello studio associato o della società di progettazione.

 Natura Giuridica
 Tabella "Natura giuridica" \*

\*Codice desumibile dalla tabella sopra indicata pubblicata sul "Supplemento ordinario" N. 33 dd. 20/02/2000 allegato alla "Gazzetta Ufficiale" N. 43 dd 22/02/2000 a pag. 93.

Indicare la natura giuridica dello studio associato o della società di progettazione.

Codice fiscale/Partita IVA

Riportare il C. F. o la Partiva I.V.A. dello studio associato o della società di progettazione. Indirizzo Cap

| Riportare l'in | dirizzo della sede dello studio | associato o della società di progettazione. |
|----------------|---------------------------------|---------------------------------------------|
| Cod. ISTAT     | Comune*                         | Prov.                                       |

Riportare il Cod. ISTAT relativo al comune dove risiede lo studio associato o la società di progettazione.

Per ricercare dalla lista valori il codice ISTAT, il metodo più semplice è digitare il nome del comune nel campo contrassegnato dall'asterisco e valorizzarlo con il doppio click.

| Nazione       Tabella 9 "Nazionalità"*         *Codice desumibile dalla tabella 9 "Nazione" sopra indicata pubblicata sul "Supplemento ordinario" N. 33 dd. 20/02/2000 allegato alla "Gazzetta Ufficiale" N. 43 dd 22/02/2000 a pag. 93.         Il codice per l'Italia è 01.       Fax         Telefono       Fax         E-mail       Fax         Tel Fax - e-mail: riportare i dati relativi alla sede dello studio associato o della società di progettazione"         Libero professionista/Dipendende incaricato della prestazione progettuale         Nome       Cognome         Riportare il nome e il cognome del libero professionista o del dipendente incaricato della prestazione progettuale.         Codice fiscale       Riportare il C.F. <i>personale</i> del libero professionista o del dipendente incaricato della prestazione progettuale.         Titolo professionale       Riportare il titolo professionale del libero professionista o del dipendente incaricato della prestazione progettuale.         Riportare il titolo professionale del libero professionista o del dipendente incaricato della prestazione progettuale (esempio: geometra, ingegnere, architetto, ecc.).         Indirizzo       Cap         Riportare l'indirizzo dello studio del libero professionista oppure l'indirizzo dell'ufficio della P.A. o dell'Ente dove opera il dipendente incaricato della prestazione progettuale.                                                                                                    |  |  |
|----------------------------------------------------------------------------------------------------|--|--|
| *Codice desumibile dalla tabella 9 "Nazione" sopra indicata pubblicata sul "Supplemento ordinario" N. 33 dd. 20/02/2000 allegato alla "Gazzetta Ufficiale" N. 43 dd 22/02/2000 a pag. 93. Il codice per l'Italia è 01.          Telefono       Fax         E-mail       Fax         Tel Fax - e-mail: riportare i dati relativi alla sede dello studio associato o della società di progettazione"         Libero professionista/Dipendende incaricato della prestazione progettuale         Nome       Cognome         Riportare il nome e il cognome del libero professionista o del dipendente incaricato della prestazione progettuale.         Codice fiscale       Image: Cognome del libero professionista o del dipendente incaricato della prestazione progettuale.         Riportare il C.F. personale del libero professionista o del dipendente incaricato della prestazione progettuale.       Riportare il cognome del libero professionista o del dipendente incaricato della prestazione progettuale.         Riportare il titolo professionale del libero professionista o del dipendente incaricato della prestazione progettuale (esempio: geometra, ingegnere, architetto, ecc.).       Cap         Riportare l'indirizzo dello studio del libero professionista opure l'indirizzo dell'ufficio della P.A. o dell'Ente dove opera il dipendente incaricato della prestazione progettuale.       Cap                                                                                                    |  |  |
| ordinario" N. 33 dd. 20/02/2000 allegato alla "Gazzetta Ufficiale" N. 43 dd 22/02/2000 a pag. 93.         Il codice per l'Italia è 01.         Telefono       Fax         E-mail                                                                                                    |  |  |
| If codice per l hair e of .         Telefono       Fax         E-mail                                                                                                    |  |  |
| Telefono       Fax         E-mail                                                                                                    |  |  |
| E-mail                                                                                                    |  |  |
| Tel. – Fax – e-mail: riportare i dati relativi alla sede dello studio associato o della società di progettazione"         Libero professionista/Dipendende incaricato della prestazione progettuale         Nome       Cognome         Riportare il nome e il cognome del libero professionista o del dipendente incaricato della prestazione progettuale.         Codice fiscale         Riportare il C.F. personale del libero professionista o del dipendente incaricato della prestazione progettuale.         Titolo professionale         Riportare il titolo professionale del libero professionista o del dipendente incaricato della prestazione progettuale.         Titolo professionale         Riportare il titolo professionale del libero professionista o del dipendente incaricato della prestazione progettuale (esempio: geometra, ingegnere, architetto, ecc.).         Indirizzo       Cap         Riportare l'indirizzo dello studio del libero professionista oppure l'indirizzo dell'ufficio della P.A. o dell'Ente dove opera il dipendente incaricato della prestazione progettuale.                                                                                                    |  |  |
| Libero professionista/Dipendende incaricato         della prestazione progettuale         Nome       Cognome         Riportare il nome e il cognome del libero professionista o del dipendente incaricato della prestazione progettuale.         Codice fiscale         Riportare il C.F. personale del libero professionista o del dipendente incaricato della prestazione progettuale.         Titolo professionale         Riportare il titolo professionale del libero professionista o del dipendente incaricato della prestazione progettuale.         Titolo professionale         Riportare il titolo professionale del libero professionista o del dipendente incaricato della prestazione progettuale (esempio: geometra, ingegnere, architetto, ecc.).         Indirizzo       Cap         Riportare l'indirizzo dello studio del libero professionista oppure l'indirizzo dell'ufficio della P.A. o dell'Ente dove opera il dipendente incaricato della prestazione progettuale.                                                                                                    |  |  |
| Libero professionista/Dipendende incaricato         della prestazione progettuale         Nome       Cognome         Riportare il nome e il cognome del libero professionista o del dipendente incaricato della prestazione progettuale.         Codice fiscale       Riportare il C.F. personale del libero professionista o del dipendente incaricato della prestazione progettuale.         Titolo professionale       Riportare il titolo professionale del libero professionista o del dipendente incaricato della prestazione progettuale.         Riportare il titolo professionale del libero professionista o del dipendente incaricato della prestazione progettuale (esempio: geometra, ingegnere, architetto, ecc.).       Cap         Riportare l'indirizzo dello studio del libero professionista oppure l'indirizzo dell'ufficio della P.A. o dell'Ente dove opera il dipendente incaricato della prestazione progettuale.                                                                                                    |  |  |
| Libero professionista/Dipendende incaricato         della prestazione progettuale         Nome       Cognome         Riportare il nome e il cognome del libero professionista o del dipendente incaricato della prestazione progettuale.         Codice fiscale                                                                                                    |  |  |
| della prestazione progettuale         Nome       Cognome         Riportare il nome e il cognome del libero professionista o del dipendente incaricato della prestazione progettuale.         Codice fiscale       Image: Codice fiscale         Riportare il C.F. personale del libero professionista o del dipendente incaricato della prestazione progettuale.         Titolo professionale       Image: Codice fiscale         Riportare il titolo professionale del libero professionista o del dipendente incaricato della prestazione progettuale (esempio: geometra, ingegnere, architetto, ecc.).       Image: Codice fiscale         Riportare l'indirizzo dello studio del libero professionista oppure l'indirizzo dell'ufficio della P.A. o dell'Ente dove opera il dipendente incaricato della prestazione progettuale.                                                                                                    |  |  |
| Nome       Cognome         Riportare il nome e il cognome del libero professionista o del dipendente incaricato della prestazione progettuale.         Codice fiscale         Riportare il C.F. personale del libero professionista o del dipendente incaricato della prestazione progettuale.         Titolo professionale         Riportare il titolo professionale del libero professionista o del dipendente incaricato della prestazione progettuale (esempio: geometra, ingegnere, architetto, ecc.).         Indirizzo       Cap         Riportare l'indirizzo dello studio del libero professionista oppure l'indirizzo dell'ufficio della P.A. o dell'Ente dove opera il dipendente incaricato della prestazione progettuale.                                                                                                    |  |  |
| Riportare il nome e il cognome del libero professionista o del dipendente incaricato della prestazione progettuale.         Codice fiscale         Riportare il C.F. personale del libero professionista o del dipendente incaricato della prestazione progettuale.         Titolo professionale         Riportare il titolo professionale del libero professionista o del dipendente incaricato della prestazione progettuale (esempio: geometra, ingegnere, architetto, ecc.).         Indirizzo       Cap         Riportare l'indirizzo dello studio del libero professionista oppure l'indirizzo dell'ufficio della P.A. o dell'Ente dove opera il dipendente incaricato della prestazione progettuale.                                                                                                    |  |  |
| prestazione progettuale.         Codice fiscale         Riportare il C.F. personale del libero professionista o del dipendente incaricato della prestazione progettuale.         Titolo professionale         Riportare il titolo professionale del libero professionista o del dipendente incaricato della prestazione progettuale (esempio: geometra, ingegnere, architetto, ecc.).         Indirizzo       Cap         Riportare l'indirizzo dello studio del libero professionista oppure l'indirizzo dell'ufficio della P.A. o dell'Ente dove opera il dipendente incaricato della prestazione progettuale.                                                                                                    |  |  |
| Codice fiscale         Riportare il C.F. personale         progettuale.         Titolo professionale         Riportare il titolo professionale del libero professionista o del dipendente incaricato della prestazione progettuale (esempio: geometra, ingegnere, architetto, ecc.).         Indirizzo       Cap         Riportare l'indirizzo dello studio del libero professionista oppure l'indirizzo dell'ufficio della P.A. o dell'Ente dove opera il dipendente incaricato della prestazione progettuale.                                                                                                    |  |  |
| Riportare il C.F. <i>personale</i> del libero professionista o del dipendente incaricato della prestazione progettuale.  Titolo professionale Riportare il titolo professionale del libero professionista o del dipendente incaricato della prestazione progettuale (esempio: geometra, ingegnere, architetto, ecc.). Indirizzo Riportare l'indirizzo dello studio del libero professionista oppure l'indirizzo dell'ufficio della P.A. o dell'Ente dove opera il dipendente incaricato della prestazione progettuale.                                                                                                    |  |  |
| progettuale.         Titolo professionale         Riportare il titolo professionale del libero professionista o del dipendente incaricato della prestazione progettuale (esempio: geometra, ingegnere, architetto, ecc.).         Indirizzo       Cap         Riportare l'indirizzo dello studio del libero professionista oppure l'indirizzo dell'ufficio della P.A. o dell'Ente dove opera il dipendente incaricato della prestazione progettuale.                                                                                                    |  |  |
| <b>Titolo professionale</b> Riportare il titolo professionale del libero professionista o del dipendente incaricato della prestazione progettuale (esempio: geometra, ingegnere, architetto, ecc.). <b>Indirizzo</b> Cap         Riportare l'indirizzo dello studio del libero professionista oppure l'indirizzo dell'ufficio della P.A. o dell'Ente dove opera il dipendente incaricato della prestazione progettuale.                                                                                                    |  |  |
| Riportare il titolo professionale del libero professionista o del dipendente incaricato della prestazione progettuale (esempio: geometra, ingegnere, architetto, ecc.).         Indirizzo       Cap         Riportare l'indirizzo dello studio del libero professionista oppure l'indirizzo dell'ufficio della P.A. o dell'Ente dove opera il dipendente incaricato della prestazione progettuale.                                                                                                    |  |  |
| Indirizzo       Cap         Riportare l'indirizzo dello studio del libero professionista oppure l'indirizzo dell'ufficio della P.A.         o dell'Ente dove opera il dipendente incaricato della prestazione progettuale.                                                                                                    |  |  |
| Riportare l'indirizzo dello studio del libero professionista oppure l'indirizzo dell'ufficio della P.A.<br>o dell'Ente dove opera il dipendente incaricato della prestazione progettuale.                                                                                                    |  |  |
| o dell'Ente dove opera il dipendente incaricato della prestazione progettuale.                                                                                                    |  |  |
| o den Ente dove opera n'appendente incaricato dena prestazione progettuale.                                                                                                    |  |  |
| Cod ISTAT Comune* Prov                                                                                                    |  |  |
| Dinortoro il Cod ISTAT rolativa al comuna dava riciada la studio accesista o la società di                                                                                                    |  |  |
| respectazione                                                                                                    |  |  |
| Per ricercare dalla lista valori il codice ISTAT, il metodo più semplice è digitare il nome del                                                                                                    |  |  |
| comune nel campo contrassegnato dall'asterisco e valorizzarlo con il doppio click.                                                                                                    |  |  |
| Nazione Tabella 9 "Nazionalità"                                                                                                    |  |  |
|                                                                                                    |  |  |
| Codice desumibile dalla tabella sopra indicata pubblicata sul "Supplemento ordinario" N. 33 dd.                                                                                                    |  |  |
| 20/02/2000 allegato alla "Gazzetta Ufficiale" N. 43 dd $22/02/2000$ a pag. 93.                                                                                                    |  |  |
| Telefono Fax                                                                                                    |  |  |
|                                                                                                    |  |  |
|                                                                                                    |  |  |
| <b>Tel.</b> – <b>Fax</b> – <b>e-mail</b> : riportare i dati relativi allo studio del professionista oppure l'indirizzo dell'efficie delle $\mathbf{P}$ A e dell'Efficie delle $\mathbf{P}$ A e dell'Efficie delle $\mathbf{P}$ A e delle $\mathbf{P}$ A e delle $\mathbf{P}$ A e delle $\mathbf{P}$ A e delle $\mathbf{P}$ A e delle $\mathbf{P}$ A e delle $\mathbf{P}$ A e delle $\mathbf{P}$ A e delle $\mathbf{P}$ a e delle $\mathbf{P}$ a e delle |  |  |
| Iscrizione albo professionale n del del del                                                                                                    |  |  |
| Dinortere il numero e le dete di ionizione ell'elle preferiorele del l'here preferie i de la la                                                                                                    |  |  |
| dipendente incaricato della prestazione progettuale.                                                                                                    |  |  |

Cod. ISTAT Comune\*

Prov.

Riportare il Cod. ISTAT relativo al comune dove risiede lo studio del libero professionista oppure l'indirizzo dell'ufficio del dipendente incaricato della prestazione progettuale.

Per ricercare dalla lista valori il codice ISTAT, il metodo più semplice è digitare il nome del comune nel campo contrassegnato dall'asterisco e valorizzarlo con il doppio click.

Iscrizione elenco collaudatori

**Regione/Prov.Autonoma** 

Altro (periodo transitorio)

Indicare se il libero professionista o il dipendente incaricato della prestazione progettuale è iscritto all'elenco collaudatori.

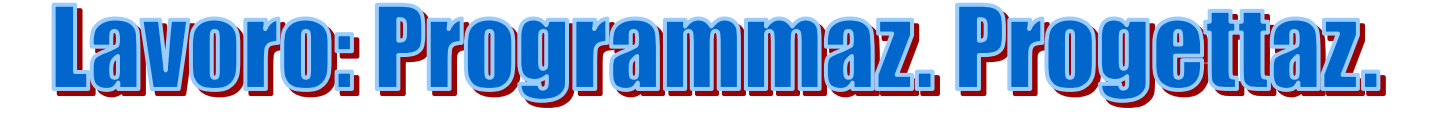

## Lavoro: Elementi di Programmazione e

#### Progettazione

In questa finestra i campi non sono digitabili e vengono compilati automaticamente dal programma <u>dopo</u> il salvataggio della scheda.

| Ufficio                   |       |  |  |
|---------------------------|-------|--|--|
| Oggetto                   | A.    |  |  |
| dell'intervento           |       |  |  |
| programmato               |       |  |  |
| Localizzazione intervento |       |  |  |
| Cod. ISTAT                | prov. |  |  |

Prima di iniziare a compilare questa scheda verificare se il "Progettista" e il "Responsabile della sicurezza in fase di progettazione" sono inseriti nella banca dati "Anagrafe"- "Professionisti". In mancanza di tali dati non è possibile completare correttamente l'inserimento.

La scheda "LAVORO" (scheda A) è composta da due parti:

"LAVORO: ELEMENTI DI PROGRAMMAZIONE E PROGETTAZIONE" e "AGGIUDICAZIONE".

La prima parte si trova nel menù principale "LAVORO: PROGRAMMAZIONE E

PROGETTAZIONE" mentre la seconda parte si trova nel menù principale "GESTIONE LAVORI SUP. 150.000".

E' sufficiente fare un solo click per aprire il relativo sotto menù.

La finestra "LAVORO: ELEMENTI DI PROGRAMMAZIONE E PROGETTAZIONE", perciò, riguarda la prima parte della scheda "LAVORO" (scheda A) e <u>il programma non assegna il codice univoco<sup>1</sup>.</u>

Dati Principali - Nuovo

| L'ente ha comunicato programmazione del lavoro                                                                                                    | -                         |
|----------------------------------------------------------------------------------------------------|---------------------------|
| Indicare se il lavoro è stato comunicato nella "Programmazio<br>Codice CUP                                                                                                    | one annuale e triennale". |
| Riportare il Codice CUP preventivamente richiesto al CIPE <u>http://www.c</u><br>Oggetto<br>dell'intervento<br>programmato<br>Digitare l'oggetto dell'intervento programmato.<br>Localizzazione intervento | ipecomitato.it/Cup.asp.   |
| Cod. ISTAT Comune *                                                                                                    | Prov                      |

Riportare il codice ISTAT relativo al comune, riferito alla localizzazione dell'opera in oggetto.

<sup>&</sup>lt;sup>1</sup> Terminato l'inserimento della scheda "Elementi di programmazione e progettazione" bisogna ritornare al menù principale che si trova nel frame a sinistra dello schermo in "Gestione lavori sup. 150.000". Cliccare sul tasto "NUOVO" e in quella finestra scegliere "AGGIUDICAZIONE". Inserire quindi la seconda parte della scheda "LAVORO" e le finestre successive che compariranno cliccando sul tasto "AVANTI".

Nel caso di opere, a rete o tronchi di lavoro a rete, estese a più comuni riportare il comune attraversato dal lavoro con il maggiore numero di abitanti.

Per ricercare dalla lista valori il codice ISTAT, il metodo più semplice è digitare il nome del comune nel campo contrassegnato dall'asterisco e valorizzarlo con il doppio click

| Importo complessivo previsto per l'intervento |  |
|-----------------------------------------------|--|
| programmato                                   |  |

Riportare l'importo complessivo previsto per l'attuazione dell'opera, IVA esclusa.

Strumento programm. Tabella 2 \*

\*Codice desumibile dalla tabella sopra indicata pubblicata sul "Supplemento ordinario" N. 33 dd. 20/02/2000 allegato alla "Gazzetta Ufficiale" N. 43 dd 22/02/2000 a pag. 85.

Indicare il codice dello "strumento di programmazione" subordinato al documento di "Programmazione Triennale", deducendolo dalla lista valori con un doppio click.

Intervento

Tabella 3 \*

\*Codice desumibile dalla tabella sopra indicata pubblicata sul "Supplemento ordinario" N. 33 dd. 20/02/2000 allegato alla "Gazzetta Ufficiale" N. 43 dd 22/02/2000 a pag. 86.

Indicare il codice di intervento, deducendolo dalla lista valori con un doppio click.

Categoria e Tipologia

Tabella 4/1 \*

Euro

Tabella 4/2 \*

Tabella 4/3 \* (da pag. 86 a pag. 91)

\*Codici desumibili dalle tabelle sopra indicate pubblicate sul "Supplemento ordinario" N. 33 dd. 20/02/2000 allegato alla "Gazzetta Ufficiale" N. 43 dd 22/02/2000 a pag. 86.

Indicare i codici di categoria e tipologia, deducendoli dalle liste valori con un doppio click.

Per facilitare la scelta del codice nella Tabella 4/3, essendo questa molto lunga, inserire nel campo segnato con l'asterisco le lettere della seguente legenda precedute dal segno % (es. %C) in modo da restringere la ricerca ed individuare facilmente la tipologia dell'opera:

C (Opere complementari e accessorie)

E (Edilizia - Opere puntuali)

I (Impianti)

M (Manufatti e lavori speciali)

O (Opere di grande estensione superficiale)

R (Reti)

Settore intervento

Indicare i codici di "Settore Intervento", deducendoli dalle liste valori con un doppio click. Codici desumibili dalle tabelle sopra indicate pubblicate sul "Supplemento ordinario" N. 33 dd. 20/02/2000 allegato alla "Gazzetta Ufficiale" N. 43 dd 22/02/2000 a pag. 86.

Codici dati dall'unione della Tabella 3 – Tabella 4/2 – (Vedi "Settore Intervento" da "Triennale")

Categoria CPV Descrizione

Vocabolario comune per gli appalti pubblici (Common Procurement Vocabolary – CPV) previsto dalla raccomandazione n. 96/527/CE.

La ricerca più semplice risulta quella con digitazione nel campo "DESCRIZIONE" della parte di una parola "chiave" della tipologia dell'opera (es. %CICLAB% per individuare PISTE CICLABILI).

E' importante indicare il codice CPV poiché è un dato rilevante ai fini statistici.

# Compilare solo i dati di pertinenza

| Data pubblicazione bando d                                                                                                    | i progettazior                      | ne (L.R.14/02 art.9 co 9 a)                                               |                                  |
|----------------------------------------------------------------------------------------------------|-------------------------------------|---------------------------------------------------------------------------|----------------------------------|
| Riportare la data della pubblic<br>Data scadenza bando di pro                                                                     | cazione del bar<br>gettazione (L.   | ndo per la progettazione, ove prev<br>R.14/02 art.9 co 9 a)               | risto.                           |
| Riportare la data di scadenza                                                                                                    | del bando di pi                     | rogettazione.                                                             |                                  |
| Data invito (L.R.14/02 art.9                                                                                                    | co 9 b)                             |                                                                           |                                  |
| Riportare la data della lettera<br>Data incarico fiduciario (L.)                                                                  | di invito alla g<br>R.14/02 art.9 c | ara, ove previsto.<br>co 9 c)                                             |                                  |
| Riportare la data dell'incarico<br>Data incarico fiduciario (L.)                                                                  | fiduciario dato<br>R.14/02 art.9 o  | o agli uffici interni di altre P.A., o<br>co 9 d)                         | ove previsto.                    |
| Riportare la data dell'incaricoProgettazione                                                                                      | fiduciario date                     | o a professionisti singoli o associ                                       | ati, ove previsto.               |
| Indicare, nella tendina predisp                                                                                                   | oosta, il tipo di                   | progettazione eseguita.                                                   |                                  |
| <b>Riportare, nei campi di pert</b><br>Data affidamento incarico<br>(esterno)                                                     | inenza, le dat                      | e di seguito richieste:<br>Data ultimazione progetto<br>(interno)         |                                  |
| Data consegna progetto (este                                                                                                    | erno)                               | Data approvazione progetto                                                |                                  |
| Note altri<br>progettisti<br>Indicare nelle note se i progett<br>nella finestra "Progettisti" che<br>Costo progettazione (esterna | tisti sono riuni<br>compare alla    | ti in associazione ed, eventualme<br>fine dell'inserimento della preser   | nte, aggiungerli<br>ate videata. |
| Riportare l'importo della prog<br>(comprensive di contributo pr<br>sicurezza.                                                     | gettazione ester<br>evidenziale Ina | rna, come da fatture rilasciate dal<br>arCassa), IVA esclusa, escluso l'i | professionista<br>mporto della   |
| Importo incarico redazione                                                                                                    | del piano di                        |                                                                           |                                  |
| sicurezza<br>Riportare l'importo dell'incar<br>E' stata designata persona in<br>prostazioni                                       | ico esterno del<br>ncaricata dell'  | la redazione del piano di sicurezz<br>'integrazione tra le                | za, IVA esclusa.                 |
| Indicare se è stata designata la                                                                                                  | persona incar                       | icata dell'integrazione tra le presi                                      | azioni, nomina                   |
| necessaria qualora vi siano più                                                                                                   | à prestazioni s                     | pecialistiche - L.R. 14/2002 art. 9                                       | comma 6.                         |
| Sistema realizzazione                                                                                                    | -                                   | <b>T</b>                                                                  |                                  |
| Individuare, nella tendina pred<br>Scelta contraente                                                                              | lisposta il siste<br>-              | ema di realizzazione dell'opera.                                          |                                  |
| Individuare, nella tendina pred<br>Scelta corrispettivo                                                                           | lisposta, la sce                    | elta del contraente adottata dalla s                                      | tazione appaltante.              |

Individuare nella tendina predisposta la modalità di pagamento del corrispettivo.

Progetto a base di gara -

Individuare, nella tendina predisposta, il tipo di progetto a base di gara.

## Quadro economico

## 1)

Importo esecuzione delle lavorazioni A misura / A corpo / In economia

Riportare l'importo delle lavorazioni dell'opera, IVA esclusa, previsto nel bando di gara. 2)

Euro

Importo per attuazione piani di sicurezza Euro A misura / A corpo / In economia

Riportare l'importo dei piani di sicurezza dell'opera, IVA esclusa, previsto nel bando di gara. Totale Lavori/Sicurezza (1+2)

Il programma somma automaticamente l'importo delle lavorazioni e l'importo dei piani di sicurezza.

Se l'importo totale dei lavori/sicurezza risulta minore di  $\in$  150.000, si ricorda che il hvoro non è soggetto a comunicazione.

Somme a disposizione della stazione appaltante

Riportare gli importi nei campi di pertinenza. Gli importi vanno indicati IVA esclusa e la stessa va riportata nell'apposita casella.

| 3)                                    |
|---------------------------------------|
| Lavori in economia esclusi da appalto |
| Rilievi,accertamenti,indagini         |
| Allacciamenti a pubblici servizi      |
| Imprevisti                            |
| Acquisizione aree o immobili          |
| Accantonamento(Art.26 c.4 L.109/94)   |

Spese tecniche

| Euro |  |
|------|--|
|      |  |
|      |  |
|      |  |
|      |  |
|      |  |
|      |  |
|      |  |

Le "Spese tecniche" sono relative alla progettazione, alle necessarie attività preliminari e di supporto, nonché al coordinamento della sicurezza in fase di progettazione, alle conferenze di servizi, alla direzione lavori ed al coordinamento della sicurezza in fase di esecuzione, assistenza giornaliera e contabilità, assicurazione dei dipendenti incaricati.

Spese consulenza o supporto

Spese per commissioni giudicatrici

Spese per pubblicità, opere artistiche

Spese per accert. lab., verifiche tecn.

Le "Spese per accert. lab., verifiche tecn." sono quelle previste dal capitolato speciale d'appalto, collaudo tecnico – amministrativo, collaudo statico ed altri eventuali collaudi specifici.

| Indennizzi           |            |  |
|----------------------|------------|--|
| Altre Spese          |            |  |
| IVA ed altre imposte |            |  |
|                      | Totale (3) |  |
| Totale (1+2+3)       |            |  |

Il programma somma automaticamente l'importo delle lavorazioni, l'importo dei piani di sicurezza e le somme a disposizione della stazione appaltante.

Gli importi vanno indicati IVA esclusa e la stessa va riportata nella casella apposita.

Note

#### AVANTI ANNULLA

Cliccando sul tasto "AVANTI", compariranno i tasti "SALVA" – "RITORNA".

Se nella scheda ci sono dei campi obbligatori non compilati, risulterà attivo solo il campo "RITORNA" e necessariamente bisognerà rientrare nella scheda e completare l'inserimento. Se invece, si sono inseriti tutti i campi obbligatori, cliccando sul tasto "SALVA" comparirà la finestra di seguito indicata: "PROGETTISTI – NUOVO"

ATTENZIONE: SE SI ESCE DALLA SCHEDA IN QUESTA FASE TUTTO L'INSERIMENTO ESEGUITO FINO A QUESTO MOMENTO VA PERSO. PERCIO' E' NECESSARIO PROSEGUIRE CON L'INSERIMENTO DEI PROGETTISTI.

#### LA SCHEDA VIENE SALVATA *SOLAMENTE* DOPO AVER INSERITO IL PROGETTISTA E IL RESPONSABILE DELLA SICUREZZA IN FASE DI PROGETTAZIONE.

Per inserire i dati delle due figure procedere così:

- Inserire i dati del "PROGETTISTA" nella finestra sottostante, cliccare sul tasto "AGGIORNA", e di seguito cliccare sul tasto "SALVA".
- Compariranno nuovamente i tasti "NUOVO" "SALVA" "ANNULLA", cliccare sul tasto "NUOVO".
- Inserire i dati del "RESPONSABILE DELLA SICUREZZA IN FASE DI PROGETTAZIONE", cliccare sul tasto "AGGIORNA" e di seguito cliccare sul tasto "SALVA".

Al fine del definitivo salvataggio dei dati inseriti il programma deve riprodurre la scritta "INSERIMENTO ESEGUITO".

Nel caso di associazione tra professionisti si possono inserire più progettisti aggiungendo altre finestre ed indicando qual è il capogruppo.

| Progettisti - Nuovo           |                 |  |
|-------------------------------|-----------------|--|
| Denominazione (ditta)         |                 |  |
| Codice fiscale/IVA (ditta)    |                 |  |
| Cognome (soggetto)            | Nome (soggetto) |  |
| Codice fiscale/IVA (soggetto) |                 |  |

Selezionare i dati del progettista deducendoli dalle liste valori della banca dati.

La ricerca più semplice è quella fatta con il cognome (digitare il cognome, valorizzare con doppio click nella casella stessa, compariranno automaticamente i dati del professionista oppure l'elenco dei professionisti in caso di omonimia). Nel caso compaiano più liste valori per lo stesso progettista richiamare quello che identifica il rapporto che la stazione appaltante ha con lo stesso (vedi indicazioni "Professionista").

| Tipo prestazione | - |
|------------------|---|

Indicare, nella tendina predisposta, il tipo di prestazione del professionista, nel caso specifico **"Affidatario del servizio di progettazione".** 

| Codice Anagrafico |  |               |
|-------------------|--|---------------|
| Ruolo             |  | Tabella 1/A * |
| Ente              |  | Tabella 1/B * |
| Classificazioni   |  | Tabella 1/C * |

\*Codici desumibili dalle tabelle sopra indicate pubblicate sul "Supplemento ordinario" N. 33 dd. 20/02/2000 allegato alla "Gazzetta Ufficiale" N. 43 dd 22/02/2000 a pag. 20.

Nel campo "RUOLO" inserire il codice 08 (Progettista).

Ŧ

Per i professionisti interni all'Amministrazione nei campi "ENTE/SOGGETTO" e "CLASSIFICAZIONE" i codici devono essere uguali a quelli dell'Amministrazione stessa (vedi anagrafe "AMMINISTRAZIONI"), per i professionisti esterni all'Amministrazione generalmente nel campo "ENTE/SOGGETTO" va indicato il codice 31 (IMPRESE ED ALTRI SOGGETTI PRIVATI NON IN FORMA ASSOCIATA) e nel campo "CLASSIFICAZIONE" si scelgono i codici relativi al 31 che identificano il professionista (es. 0007 PROFESSIONISTA SINGOLO).

Capogruppo -

Indicare se il progettista è capogruppo nel caso di associazioni di professionisti.

Cliccare sul tasto "Aggiorna" e successivamente sul tasto "Nuovo" per procedere all'inserimento del "Responsabile della sicurezza in fase di progettazione"

| Progettisti - Nuovo           |                 |   |
|-------------------------------|-----------------|---|
| Denominazione (ditta)         |                 |   |
| Codice fiscale/IVA (ditta)    |                 |   |
| Cognome (soggetto)            | Nome (soggetto) |   |
| Codice fiscale/IVA (soggetto) |                 | , |

Selezionare i dati del "Responsabile della sicurezza in fase di progettazione" deducendoli dalle liste valori della banca dati.

La ricerca più semplice è quella fatta con il cognome (digitare il cognome, valorizzare con doppio click nella casella stessa, compariranno automaticamente i dati del professionista oppure l'elenco dei professionisti in caso di omonimia). Nel caso compaiano più liste valori per lo stesso progettista richiamare quello che identifica il rapporto che la stazione appaltante ha con lo stesso (vedi indicazioni "Professionista").

#### **Tipo prestazione**

Indicare, nella tendina predisposta, il tipo di prestazione del professionista, nel caso specifico il **"Responsabile della sicurezza in fase di progettazione"** 

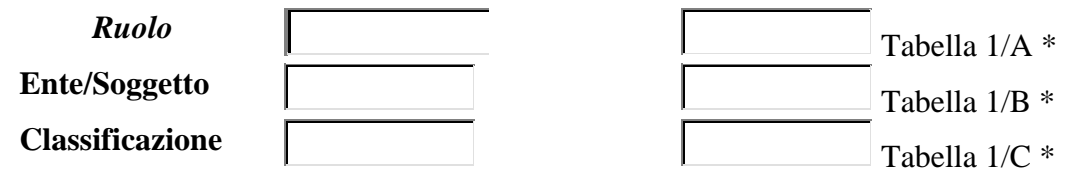

\*Codici desumibili dalle tabelle sopra indicate pubblicate sul "Supplemento ordinario" N. 33 dd. 20/02/2000 allegato alla "Gazzetta Ufficiale" N. 43 dd 22/02/2000 a pag. 20.

Nel campo "RUOLO" inserire il codice 16 (Responsabile della sicurezza in fase di progettazione). Per i professionisti interni all'Amministrazione nei campi "ENTE/SOGGETTO" e "CLASSIFICAZIONE" i codici devono essere uguali a quelli dell'Amministrazione stessa (vedi anagrafe "AMMINISTRAZIONI"), per i professionisti esterni all'Amministrazione generalmente nel campo "ENTE/SOGGETTO" va indicato il codice 31 (IMPRESE ED ALTRI SOGGETTI PRIVATI NON IN FORMA ASSOCIATA) e nel campo "CLASSIFICAZIONE" si scelgono i codici relativi al 31 che identificano il professionista (es. 0007 PROFESSIONISTA SINGOLO).

A questo punto cliccare il tasto "AGGIORNA",

Solo dopo l'avvenuto salvataggio della scheda "AGGIUDICAZIONE" il programma assegnerà il CODICE UNIVOCO dell'intervento.

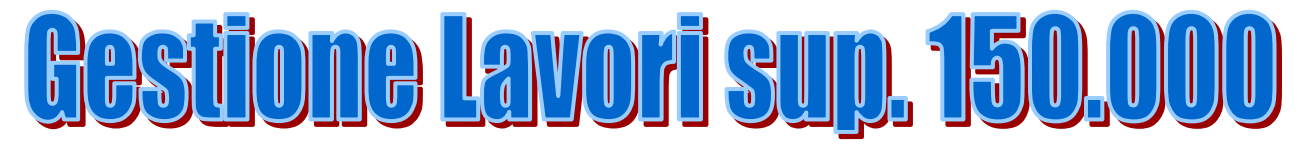

# Lavoro

In questa finestra i campi non sono digitabili e vengono compilati automaticamente dal programma <u>dopo</u> il salvataggio della scheda.

| Amministrazione |       |          |  |
|-----------------|-------|----------|--|
| Ufficio         |       |          |  |
| Descrizione     |       | A.       |  |
| Intervento      |       | <b>.</b> |  |
|                 | _     | Þ        |  |
| Codice Univoco  |       |          |  |
| Cod.ISTAT       | prov. |          |  |
|                 |       | ,        |  |
|                 |       |          |  |

| Aggiudi | cazione - Nuovo |
|---------|-----------------|
| Codice  |                 |
| Univoco |                 |

La finestra "AGGIUDICAZIONE", riguarda la seconda parte della scheda "LAVORO" (Scheda A) e il programma assegnerà il codice univoco solo al salvataggio della stessa e delle finestre successive, che compariranno cliccando sul tasto "AVANTI".

## Oggetto del Lavoro: (Ricercare da elementi di programmazione)

|   |  |      |  |  | ۵        |
|---|--|------|--|--|----------|
|   |  |      |  |  |          |
|   |  |      |  |  | $\nabla$ |
|   |  |      |  |  |          |
| _ |  | <br> |  |  | <br>     |

Per ricercare l'oggetto da **"elementi di programmazione"** selezionare, deducendolo dalla lista valori, l'oggetto del lavoro.

La ricerca si può effettuare digitando una parola chiave, compresa nel segno % (es.: %VERDI% se cerchiamo dei lavori afferenti il Teatro Giuseppe Verdi), dell'oggetto inserito

precedentemente in "Lavoro: Programmazione e progettazione" e dare doppio click nel campo; oppure, digitando il segno %, dare doppio click nel campo e ricercare tra tutti i lavori inseriti quello da completare in questa fase

#### Se appartenente ad un lavoro o tronco di lavoro a rete, specificare

|  | <u>.</u> |
|--|----------|
|  |          |
|  | V        |
|  | ▶.       |

Indicare, se del caso, se l'opera appartiene a un lavoro o tronco di lavoro a rete. Lotto n.

Riportare, se del caso e se previsto, il numero di lotto a cui appartiene l'opera.

#### La stazione appaltante agisce per altro soggetto

•

Indicare con "SI" se trattasi di un'opera assegnata in delegazione amministrativa intersoggettiva altrimenti indicare "NO".

| Ruolo           |  | Tabella 1/A * |
|-----------------|--|---------------|
| Ente            |  | Tabella 1/B * |
| Classificazioni |  | Tabella 1/C * |

\*Codici desumibili dalle tabelle sopra indicate pubblicate sul "Supplemento ordinario" N. 33 dd. 20/02/2000 allegato alla "Gazzetta Ufficiale" N. 43 dd. 22/02/2000 a pag. 20.

Indicare il codice anagrafico del soggetto (Ente o Pubblica Amministrazione) che ha affidato in delegazione amministrativa intersoggettiva la funzione di stazione appaltante, desumendolo dalle liste valori.

| Responsabile del Procedimento ( | (Compilatore) |
|---------------------------------|---------------|
|                                 |               |

| Nome        |  | Cognome |  |
|-------------|--|---------|--|
| Cod fiscale |  |         |  |

Selezionare i dati del responsabile del procedimento deducendoli dalle liste valori della banca dati. La ricerca più semplice è quella fatta con il cognome (digitare il cognome, dare doppio click nella casella stessa, compariranno automaticamente i dati del professionista oppure l'elenco dei professionisti a seconda del tipo di ricerca eseguito). Nel caso compaiano più liste valori relative allo stesso cognome digitato richiamare quello che identifica il rapporto che la stazione appaltante ha con lo stesso (vedi indicazioni "Professionista").

Nel caso in cui la stazione appaltante non sia tenuta a designare la figura del responsabile del procedimento (articolo 3 della L.R. 14/02) indicare la figura del responsabile della comunicazione dei dati all'Osservatorio.

## Codice Anagrafico del responsabile del procedimento

| Ruolo           |  | Tabella 1/A * |
|-----------------|--|---------------|
| Ente            |  | Tabella 1/B * |
| Classificazione |  | Tabella 1/C * |

\*Codici desumibili dalle tabelle sopra indicate pubblicate sul "Supplemento ordinario" N. 33 dd. 20/02/2000 allegato alla "Gazzetta Ufficiale" N. 43 dd 22/02/2000 a pag. 20.

Nel campo "RUOLO" inserire il cod. 07 (Responsabile del Procedimento). Per i professionisti interni all'Amministrazione nei campi "ENTE/SOGGETTO" e "CLASSIFICAZIONE" i codici devono essere uguali a quelli dell'Amministrazione stessa (vedi anagrafe "AMMINISTRAZIONI"), per i professionisti esterni all'Amministrazione generalmente nel campo "ENTE/SOGGETTO" va indicato il codice 31 (IMPRESE ED ALTRI SOGGETTI PRIVATI NON IN FORMA ASSOCIATA) e nel campo "CLASSIFICAZIONE" si scelgono i codici relativi al 31 che identificano il professionista (es. 0007 PROFESSIONISTA SINGOLO).

Svolge anche le funzioni di responsabile dei lavori (art. 3 D.Lgs 494/96)

•

# Indicare, nella tendina predisposta, se il responsabile del procedimento svolge la funzione di responsabile dei lavori (figura prevista dal D. lgs. 494/1996).

# Codice Anagrafico del responsabile dei lavori

| Ruolo           |  | Tabella 1/A * |
|-----------------|--|---------------|
| Ente            |  | Tabella 1/B * |
| Classificazione |  | Tabella 1/C * |

\*Codici desumibili dalle tabelle sopra indicate pubblicate sul "Supplemento ordinario" N. 33 dd. 20/02/2000 allegato alla "Gazzetta Ufficiale" N. 43 dd 22/02/2000 a pag. 20.

Compilare il "Codice anagrafico del responsabile dei lavori" solo nel caso in cui il responsabile del procedimento svolga anche la suddetta funzione.

Nel campo "RUOLO", inserire il codice 15 (Responsabile dei lavori), quindi riportare gli stessi codici inseriti nei campi "ENTE" e "CLASSIFICAZIONE" del responsabile del procedimento

## Dati relativi al progetto approvato

#### Dimensionamento dell'intervento

| Ml          | Mq             | Kw              |  |
|-------------|----------------|-----------------|--|
| Mc          | Frigo calorie  | Portata Mc/H    |  |
| N. elementi | N. utenti      | N. posti sedere |  |
| N. di aule  | N. posti letto | N. posti auto   |  |

Riportare le dimensioni dell'intervento, così come desumibili dal progetto, utilizzando uno o più dei seguenti parametri.

E' necessario inserire almeno uno dei parametri riportati..

## Altro - Descrizione altro

Ove non si trovino, nella lista precedente, parametri applicabili indicare quali potrebbero riguardare l'opera.

| Categoria  | Descrizione |             | Importo | Incidenza mano d'opera |  |
|------------|-------------|-------------|---------|------------------------|--|
| prevalente |             | _           | Euro    |                        |  |
|            |             | Tabella 5 * |         |                        |  |

\*Codice desumibile dalla tabella sopra indicata pubblicata sul "Supplemento ordinario" N. 33 dd. 20/02/2000 allegato alla "Gazzetta Ufficiale" N. 43 dd. 22/02/2000 a pag. 91.

Indicare la <u>categoria prevalente</u>, deducendola dalla lista valori, l'importo della stessa e l'incidenza della mano d'opera in tale categoria

|                 |     | <u>.</u> |
|-----------------|-----|----------|
|                 |     |          |
|                 |     | v        |
| Note sul Lavoro | T F |          |

| Modalità della pubblicit                    | à                                                                   |  |  |  |  |
|---------------------------------------------|---------------------------------------------------------------------|--|--|--|--|
| Albo pretorio (data)                        | Gazzetta Uff. Com. Europea – GUCE                                   |  |  |  |  |
|                                             | (data)                                                              |  |  |  |  |
| Bollettino Uffic. Reg.(data)                | Gazzetta Uff. Rep. Italiana – GURI                                  |  |  |  |  |
| Ouotidiani nazionali n.                     | Sito Internet Regione FVG (data)                                    |  |  |  |  |
| Quotidiani regionali n.                     |                                                                     |  |  |  |  |
| Quotidiani provinciali n.                   |                                                                     |  |  |  |  |
| Indirizzo Internet della                    |                                                                     |  |  |  |  |
| stazione appaltante                         |                                                                     |  |  |  |  |
| Riportare, nei campi di pertinenz           | a , le date e il numero di quotidiani, relativi alle varie modalità |  |  |  |  |
| di pubblicità eseguita, per l'affid         | amento della gara.                                                  |  |  |  |  |
|                                             |                                                                     |  |  |  |  |
| E' stata utilizzata la procedura            | accelerata per ragioni di 🛛 - 🔽                                     |  |  |  |  |
| urgenza<br>E' stata offottuata la proinform |                                                                     |  |  |  |  |
| E stata effettuata la premiorin             |                                                                     |  |  |  |  |
| E' stato utilizzato il termine ric          | lotto con avviso di                                                 |  |  |  |  |
| Indicare nelle tendine predispost           | te se si sono effettuate le suddette procedure                      |  |  |  |  |
| indicare, nene tendine predisposi           | e, se si sono criettude le suddette procedure.                      |  |  |  |  |
| Gara                                        |                                                                     |  |  |  |  |
|                                             |                                                                     |  |  |  |  |
| Compilare solo i campi di perti             | inenza                                                              |  |  |  |  |
| Scadenza data qualificazione p              | rocedura ristretta                                                  |  |  |  |  |
| Indicare la data prevista nel band          | lo, entro la quale le imprese dovevano chiedere di essere invitate  |  |  |  |  |
| alla procedura ristretta.                   |                                                                     |  |  |  |  |
| Data di invito delle imprese sel            | ezionate(procedura ristretta/ristretta                              |  |  |  |  |
| semplificata)                               |                                                                     |  |  |  |  |
| Indicare la data della lettera di in        | vito (della stazione appaltante) alle imprese a presentare          |  |  |  |  |
| l'offerta.                                  |                                                                     |  |  |  |  |
| Data di consegna delle offerte              |                                                                     |  |  |  |  |
| Indicare la data entro la quale do          | vevano pervenire le offerte da parte delle <u>imprese.</u>          |  |  |  |  |
| N. imprese richiedenti                      | N. offerte ammesse                                                  |  |  |  |  |
| N. imprese invitate                         |                                                                     |  |  |  |  |
| N. imprese offerenti                        |                                                                     |  |  |  |  |

Indicare il numero di imprese, nei campi di pertinenza, richiedenti o partecipanti alla gara. Con il termine "N. offerte ammesse" deve intendersi il numero di imprese ammesse alla gara e pertanto il numero deve essere inferiore od uguale a "N. imprese offerenti"

## Criteri di aggiudicazione

Si rammenta che la gara con il "Massimo ribasso" è quella che prende in considerazione esclusivamente il prezzo offerto dalle imprese in sede di gara, mentre nell' "Offerta economicamente più vantaggiosa" si analizzano anche, materiali, tempi di realizzazione, ecc.

Il programma non consente la scelta di entrambe le indicazioni dei criteri di aggiudicazione e pertanto la relativa compilazione deve avvenire in una sola delle sezioni previste.

Г

| Massimo ribasso<br>Esclusione offerte a                                                                                                    | nomale                                                                                                    | n.                                                                                                    |                                                                                                    |
|----------------------------------------------------------------------------------------------------|----------------------------------------------------------------------------------------------------|----------------------------------------------------------------------------------------------------|----------------------------------------------------------------------------------------------------|
| Selezionare la modali                                                                                                    | ità di esclusione                                                                                                    | e ed indicare il numero di offerte                                                                                                    | e escluse                                                                                                    |
| Offerta di massimo                                                                                                    | ribasso                                                                                                    | Offerta di minimo                                                                                                    | ribasso                                                                                                    |
| Valore soglia anoma                                                                                                    | lia                                                                                                    | N. offerte >= sogli                                                                                                    | a anomalia                                                                                                    |
| Valore ribasso aggiu                                                                                                    | idicazione*                                                                                                    |                                                                                                    |                                                                                                    |
| Indicare il valore del                                                                                                    | ribasso di aggiu                                                                                                    | idicazione.                                                                                                    |                                                                                                    |
| La percentuale del r<br>"Massimo ribasso", s<br>indicato senza segno<br>Offerta economicam<br>N. offerte escluse pe<br>giustificazioni<br>Se si è proceduto a                                                                                                    | ibasso di aggiu<br>sia che si tratti o<br>negativo, né pos<br>nente più vanta<br>r insufficienti<br>questo tipo di g                                                       | adicazione deve essere inserita<br>di "Offerta economicamente pi<br>sitivo.<br>ggiosa                                                                                              | ι sia che si tratti di gara al<br>ù vantaggiosa". Il ribasso va<br>offerte di massimo e minimo                         |
| ribasso<br>Contestarione in fee                                                                                                    | a di agua                                                                                                    |                                                                                                    |                                                                                                    |
| Indicare, nella tendina<br><b>Motivazioni</b> *Codice desumibile of<br>20/02/2000 allegato a<br>Indicare, nella tendina<br>verificata questa tipol<br><b>Data verbale aggiud</b><br>Riportare la data del v<br>IMPORTANTE: Con<br>obbligatorio ai fini de<br><b>Note sulla gara</b> | a predisposta, se<br>dalla tabella sop<br>dalla "Gazzetta U<br>a predisposta, le<br>logia.<br><b>icazione</b><br>verbale di aggiu<br>npilare il camp<br>el corretto inseri | ra indicata pubblicata sul "Sup<br>fficiale" N. 43 dd. 22/02/2000 a<br>e motivazioni della contestazio<br>dicazione.<br>bo della data del verbale di ag<br>mento di questa scheda. | i gara<br>plemento ordinario" N. 33 dd.<br>a pag. 92<br>one in fase di gara, ove si sia<br>giudicazione in quando dato |
| Einonziom                                                                                                    | AVAI                                                                                                    | NTI ANNULLA                                                                                                    |                                                                                                    |
| Codice Descrizion                                                                                                    | enti – M<br>e<br>Tabella 6 *                                                                                                    | Ioumica                                                                                                    | Importo in Euro                                                                                                    |

\*Codice desumibile dalla tabella sopra indicata pubblicata sul "Supplemento ordinario" N. 33 dd. 20/02/2000 allegato alla "Gazzetta Ufficiale" N. 43 dd. 22/02/2000 a pag. 92.

Indicare il tipo di finanziamento, deducendolo dalla lista valori con un doppio click, e l'importo del finanziamento.

In caso di pluralità di tipologie di finanziamento con il tasto "inserisci riga" si possono inserire ulteriori voci.

> Annulla Inserisci Riga Aggiorna

Con il tasto "Aggiorna" si valorizza l'inserimento e si passa alla videata successiva.

| Categorie Scorporabili |                    |                                |
|------------------------|--------------------|--------------------------------|
| Codice* Descrizione    | Importo in<br>Euro | Percentuale di mano<br>d'opera |
|                        |                    |                                |

Codice desumibile dalla tabella sopra indicata pubblicata sul "Supplemento ordinario" N. 33 dd. 20/02/2000 allegato alla "Gazzetta Ufficiale" N. 43 dd. 22/02/2000 a pag. 91. Indicare, ove prevista/e, la/e categoria/e scorporabile/i, deducibile dalla lista valori con un doppio click sul campo, l'indicazione dell'importo e dell'incidenza della mano d'opera in tale categoria

#### Aggiudicataria Impresa

#### Denominazione

**Codice fiscale** 

Codice anagrafico

Selezionare i dati dell'impresa aggiudicataria, deducendoli dalle liste valori della banca dati. La ricerca più semplice è quella fatta con il CODICE FISCALE (digitare il CODICE FISCALE, dare doppio click nella casella stessa, compariranno automaticamente i dati dell'impresa oppure l'elenco delle imprese se si è proceduto ad un altro tipo di ricerca).

#### Codice INPS

**Codice INAIL** 

**Codice cassa edile** 

Riportare i codici INPS-INAIL Cassa Edile dell'impresa aggiudicataria riguardanti il cantiere oggetto dell'appalto.

| Richiesta di | Indicatore capofila |  |
|--------------|---------------------|--|
| subappalti   | ,                   |  |

Indicare, nella tendina predisposta, se l'impresa aggiudicataria ha fatto richiesta di subappalti. Nel caso di Associazione Temporanea di Imprese (A.T.I.), indicare nella tendina predisposta, se l'impresa è capofila. In caso affermativo, si può procedere ad inserire successive righe ed indicare le imprese associate ad essa.

E' possibile inserire le imprese successive alla prima, utilizzando il pulsante "Inserisci riga". Per cancellare un'impresa inserita per errore, utilizzare la funzione "modifica situazione" e spuntare la casella "Cancella" posta a lato dei dati dell'impresa. Quindi procedere all'aggiornamento della scheda.

Dopo il definitivo salvataggio del modulo, il sistema provvederà ad assegnare il codice univoco dell'intervento.

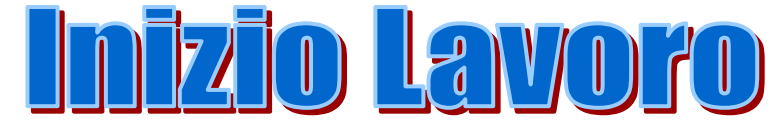

# Lavoro

In questa finestra i campi non sono digitabili e compaiono compilati automaticamente dal programma <u>dopo</u> il salvataggio della scheda.

| Amministrazione                                                                                    |                                                                   |                                            |                    |                 |               |
|----------------------------------------------------------------------------------------------------|-------------------------------------------------------------------|--------------------------------------------|--------------------|-----------------|---------------|
| Ufficio                                                                                            |                                                                   |                                            |                    |                 |               |
| Descrizione<br>Intervento                                                                          | 4                                                                 |                                            | <u>F</u>           |                 |               |
| Codice Univoco                                                                                     |                                                                   |                                            |                    |                 |               |
| Cod.ISTAT                                                                                          |                                                                   | prov.                                      |                    |                 |               |
| Inizio La                                                                                          | voro - Nu                                                         | 10V0                                       |                    |                 |               |
| Contratto                                                                                          | Data<br>stipula                                                   | D                                          | ata<br>secutività  |                 |               |
| Riportare la data de<br>soggetta al controll<br>Importo Contratt                                   | ella stipula del con<br>o da parte di un or<br>uale Euro          | ntratto e la data di e<br>rgano superiore. | secutività, ovo    | e la stazione a | ppaltante sia |
| Riportare l'importo<br>Importo cauzione<br>definitiva<br>Riportare l'importo<br>Eventuali anticipa | o del contratto, IV<br>Euro<br>o della cauzione de<br>azioni Euro | A esclusa.                                 | sta.               |                 |               |
| Riportare l'importo                                                                                | o delle eventuali ar                                              | nticipazioni.                              |                    |                 |               |
| Atto di approvazio<br>Indicare la data del<br>Pubblicità esito ga                                  | o <b>ne verbale di ga</b><br>l'atto di approvazi<br>ara           | ra (ove previsto)                          | gara.              |                 |               |
| Con indicazione d                                                                                  | i:                                                                |                                            |                    |                 |               |
| invitati                                                                                           | - 🔻                                                               | partecipanti                               | í – –              | - vincitore     | - 🔻           |
| altro                                                                                              | - 🔻                                                               | specificare                                |                    |                 |               |
| Riportare i dati rela                                                                              | tivi alla pubblicità                                              | à effettuata sull'esi                      | to della gara.     |                 |               |
| Modalità della                                                                                     | pubblicità                                                        |                                            |                    |                 |               |
| Albo pretorio(dat                                                                                  | a)                                                                | Gazzetta Uf<br>GUCE (data                  | f. Com. Euro<br>a) | pea –           |               |
| Bollettino                                                                                         |                                                                   | Gazzetta Uf                                | f. Rep. Italiaı    | na – GURI 🔽     |               |
| Uffic.Reg.(data)                                                                                   | · ·                                                               | (data)                                     |                    |                 |               |
| Quotidiani nazion                                                                                  | alı n.                                                            | Sito Interne                               | t Regione FV       | G (data)        |               |

| Quotidian                                                              | i regionali n.                                                                                                    |
|------------------------------------------------------------------------|----------------------------------------------------------------------------------------------------|
| Quotidian                                                              | ii regionali n.                                                                                                    |
| Indirizzo I                                                            | Internet                                                                                                    |
| Riportare seguito del                                                  | le date e il numero di quotidiani, relativi alle varie modalità di pubblicità eseguita, a<br>ll'avvenuto affidamento della gara.                                                                                                    |
| Note                                                                   |                                                                                                    |
| Ufficio d                                                              | della direzione dei lavori                                                                                                    |
| Data costi                                                             | tuzione ufficio                                                                                                    |
| Riportare<br>preposti, o                                               | la data della costituzione dell'ufficio di direzione lavori e il numero di addetti<br>ve previsto.                                                                                                    |
| Il direttor                                                            | re dei lavori ed il progettista sono la stessa persona                                                                                                    |
| Il direttor<br>Indicare, n<br>coordinato<br>In caso aff<br>di direzion | re dei lavori e anche il coordinatore della sicurezza<br>nelle tendine predisposte, se il direttore dei lavori svolge le funzioni di progettista e di<br>pre della sicurezza in fase di esecuzione<br>fermativo riportare <u>comunque</u> , nella parte sottostante, i dati dell'affidatario del servizio<br>ne lavori. |
| Affidata                                                               | ario del servizio di direzione lavori                                                                                                    |
| Denomina                                                               | azione                                                                                                    |
| Codice fis                                                             | cale                                                                                                    |

Codice fiscale/Partita IVA Selezionare i dati del direttore lavori deducendoli dalle liste valori della banca dati.

Cognome

La ricerca più semplice è quella fatta con il cognome (digitare il cognome, dare doppio click nella casella stessa, compariranno automaticamente i dati del professionista oppure l'elenco dei professionisti a seconda del tipo di ricerca eseguito). Nel caso compaiano più liste valori relative allo stesso cognome digitato richiamare quello che identifica il rapporto che la stazione appaltante ha con lo stesso (vedi indicazioni "Professionista").

Nome

| <b>Codice Anagrafic</b> | 0 | <br> | _             |
|-------------------------|---|------|---------------|
| Ruolo                   |   |      | Tabella 1/A * |
| Ente                    |   |      | Tabella 1/B * |
| Classificazioni         |   |      | Tabella 1/C * |

\*Codici desumibili dalle tabelle sopra indicate pubblicate sul "Supplemento ordinario" N. 33 dd. 20/02/2000 allegato alla "Gazzetta Ufficiale" N. 43 dd. 22/02/2000 a pag. 20.

Nel campo "RUOLO" inserire cod. 10 (Direttore dei Lavori). Per i professionisti interni all'Amministrazione nei campi "ENTE/SOGGETTO" e "CLASSIFICAZIONE" i codici devono

essere uguali a quelli dell'Amministrazione stessa (vedi anagrafe "AMMINISTRAZIONI"), per i professionisti esterni all'Amministrazione generalmente nel campo "ENTE/SOGGETTO" va indicato il codice 31 (IMPRESE ED ALTRI SOGGETTI PRIVATI NON IN FORMA ASSOCIATA) e nel campo "CLASSIFICAZIONE" si scelgono i codici relativi al 31 che identificano il professionista (es. 0007 PROFESSIONISTA SINGOLO).

| Modalità di selezione -                                                                                             |                                                |
|----------------------------------------------------------------------------------------------------|------------------------------------------------|
| (se esterno) art. 4 LR 12/03                                                                                        |                                                |
| Indicare la modalità di selezione del direttore dei lavori.                                                         |                                                |
| Data affidamento incarico esterno direzioni lavori                                                                  |                                                |
| Corrispettivo direzione lavori Euro (IVA esclusa)                                                                   |                                                |
| Riportare la data di affidamento dell'incarico esterno de direzione lavori, scorporato dall'importo della sicurezza | ella direzione lavori e il corrispettivo della |
| Responsabile della sicurezza in fase di e                                                                           | secuzione                                      |

| Denominazione         |      |  |
|-----------------------|------|--|
| Codice fiscale        |      |  |
| Cognome               | Nome |  |
| <b>Codice fiscale</b> |      |  |

Selezionare i dati del responsabile della sicurezza in fase di esecuzione deducendoli dalle liste valori della banca dati.

La ricerca più semplice è quella fatta con il cognome (digitare il cognome, dare doppio click nella casella stessa, compariranno automaticamente i dati del professionista oppure l'elenco dei professionisti a seconda del tipo di ricerca eseguito). Nel caso compaiano più liste valori relative allo stesso cognome digitato richiamare quello che identifica il rapporto che la stazione appaltante ha con lo stesso (vedi indicazioni "Professionista").

#### **Codice Anagrafico**

| Ruolo           |  | Tabella 1/A * |
|-----------------|--|---------------|
| Ente            |  | Tabella 1/B * |
| Classificazioni |  | Tabella 1/C * |

\*Codici desumibili dalle tabelle sopra indicate pubblicate sul "Supplemento ordinario" N. 33 dd. 20/02/2000 allegato alla "Gazzetta Ufficiale" N. 43 dd 22/02/2000 a pag. 20.

Nel campo "RUOLO" inserire cod. 17 (Responsabile della sicurezza in fase di esecuzione). Per i professionisti interni all'Amministrazione nei campi "ENTE/SOGGETTO" e "CLASSIFICAZIONE" i codici devono essere uguali a quelli dell'Amministrazione stessa (vedi anagrafe "AMMINISTRAZIONI"), per i professionisti esterni all'Amministrazione generalmente nel campo "ENTE/SOGGETTO" va indicato il codice 31 (IMPRESE ED ALTRI SOGGETTI PRIVATI NON IN FORMA ASSOCIATA) e nel campo "CLASSIFICAZIONE" si scelgono i codici relativi al 31 che identificano il professionista (es. 0007 PROFESSIONISTA SINGOLO). Modalità di selezione

Modalità di selezione (se esterno) art. 4 LR 12/03

Indicare la modalità di selezione del responsabile della sicurezza in fase di esecuzione. L.R. 12/03 art. 4 normativa appalti di servizi.

Corrispettivo incarico della sicurezza in corso d'opera (IVA esclusa)

Riportare l'importo del corrispettivo dell'incarico della sicurezza in corso d'opera.

| Termine esecuzione - In                                                             | nizio lavori                        |                  |                          |                     |
|-------------------------------------------------------------------------------------|-------------------------------------|------------------|--------------------------|---------------------|
| Data verbale consegna                                                               |                                     | Cons             | segna sotto riserv       | a - 🔻               |
| Riportare la data del ver<br>è stata affidata sotto rise<br>Data prevista fine lavo | oale di consegna lavo<br>rva.<br>ri | ri e indicare, o | ve previsto, se la c     | onsegna dei lavori  |
| Riportare la data prevista<br>"APPALTI-ONLINE".<br>Numero giorni contrata           | a di fine lavori al fine            | di consentire a  | al programma di ag       | ggiornare la pagina |
| Riportare il numero dei g<br>Note                                                   | giorni contrattuali pre             | visti per la con | clusione dell'operations | a.                  |
| Responsabile del                                                                    | Procedimento (                      | (Compilato       | re)                      |                     |
| Nome                                                                                |                                     |                  | Cognome                  |                     |
| Cod fiscale                                                                         |                                     |                  |                          |                     |
| Selezionare i dati del re<br>dati.                                                  | esponsabile del proce               | edimento dedu    | cendoli dalle liste      | valori della banca  |

La ricerca più semplice è quella fatta con il cognome (digitare il cognome, dare doppio click nella casella stessa, compariranno automaticamente i dati del professionista oppure l'elenco dei professionisti a seconda del tipo di ricerca eseguito).

Nel caso in cui la stazione appaltante non sia tenuta a designare la figura del responsabile del procedimento (articolo 3 L.R. 14/02) indicare la figura del responsabile della comunicazione.

Terminato l'inserimento dei dati, procedere al salvataggio della scheda cliccando il pulsante "Aggiorna". Qualora si desideri uscire dal programma senza salvare il lavoro, cliccare sul tasto "Annulla" tenendo presente che tutti i dati inseriti nella sessione di lavoro andranno persi.

| Aggiorna | Annulla |
|----------|---------|
|----------|---------|

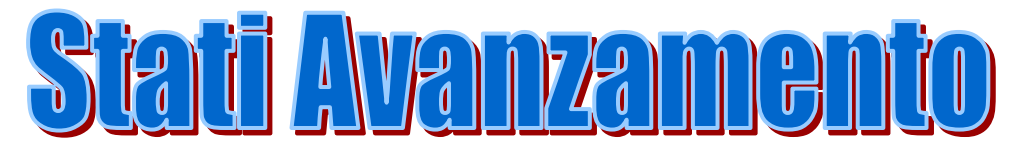

# Lavoro

In questa finestra i campi non sono digitabili e compaiono compilati automaticamente dal programma <u>dopo</u> il salvataggio della scheda.

|           | <b>A</b> |       |  |
|-----------|----------|-------|--|
|           |          |       |  |
|           |          |       |  |
|           |          |       |  |
| <br>prov. |          |       |  |
|           | prov.    | prov. |  |

# **Stato Avanzamento**

Nella scheda "STATO AVANZAMENTO" vanno inseriti i dati riguardanti ogni singolo stato di avanzamento dei lavori.

Nello "STATO AVANZAMENTO" si indicano anche le "SOSPENSIONI DEI LAVORI", i "SUBAPPALTI" e le imprese SUBAPPALTATRICI,

Non è corretto inserire più schede "STATO AVANZAMENTO" con lo stesso numero di SAL.

Si fa presente che il programma è collegato alla pagina "APPALTI\_ONLINE" (visibile da tutti tramite Internet) dove vengono sommati gli importi dei singoli certificati di pagamento ai fini di pubblicizzare la percentuale di stato d'avanzamento dei lavori (in riferimento all'importo totale dei lavori).

Nel caso in cui si debbano implementare i dati di una scheda già inviata si può procedere modificando la stessa, ristampandola e mantenendola agli atti con la precedente

| Sospensioni dei lavori | - |  |
|------------------------|---|--|
|------------------------|---|--|

Indicare, nella tendina predisposta, se ci sono state sospensioni dei lavori.

| Sospensioni per:                      | SAL Precedenti | SAL      |  |
|---------------------------------------|----------------|----------|--|
|                                       |                | Corrente |  |
| Evento di causa maggiore:gg.          |                |          |  |
| Indisponibilità luoghi:gg.            |                |          |  |
| Varianti:gg.                          |                |          |  |
| Interferenze cantieri:gg.             |                |          |  |
| Intervento Autorità giudiziaria:gg.   |                |          |  |
| Altro:gg.                             |                |          |  |
| Totale                                |                |          |  |
| Totale giorni (precedenti + correnti) |                |          |  |

La colonna "SAL Precedenti" non è digitabile perché il programma riporterà automaticamente i dati inseriti nei precedenti stati di avanzamento.

Nella colonna "SAL Corrente" si compilano, nei campi di pertinenza, i dati riguardanti il periodo intercorso:

1) per il primo "STATO AVANZAMENTO", tra l' "INIZIO LAVORO" e il primo "CERTIFICATO DI PAGAMENTO",

2) per gli stati di avanzamento successivi vanno segnalati i dati del periodo intercorso tra lo stato di avanzamento precedente ed il successivo.

| Data ultima di ripresa dei       |                                   | Nuovo termine ultimazione          |                         |
|----------------------------------|-----------------------------------|------------------------------------|-------------------------|
| lavori                           |                                   | lavori                             |                         |
| Riportare la data di ripresa de  | ei lavori e il nuov               | vo termine di ultimazione lavo     | ri, ove previsto.       |
| Nel caso in cui, al momento      | di comunicare le                  | o "STATO AVANZAMENTO               | D" non ci sia ancora la |
| ripresa dei lavori e, pertanto   | , non si sia a co                 | noscenza della data di ripresa     | lavori, questo dato si  |
| notizierà nello "STATO AVA       | ANZAMENTO"                        | successivo.                        |                         |
| Sono stati autorizzati           | - 💌                               | Numero subappalti autoriz          |                         |
| Indicara co cono stati autorizi  | zati subannalti a                 | dopo l'ultimo SAL                  |                         |
| Nel caso in cui ci si            | ano subappati e                   | compilare la parte rig             | uardanta "IMDDECE       |
| SUBAPPALTATRICI" del r           | ano subappani,<br>nenù principale | verificando che le imprese su      | hannaltatrici siano già |
| inserite in banca dati (vedi "   | MPRESE")                          | vermeando ene le imprese su        | bappaitatrici siano gia |
| Non è corretto riportare, nel    | le schede "STA"                   | TO AVANZAMENTO" succe              | ssive, i subappalti già |
| comunicati nelle precedenti s    | chede "STATO                      | AVANZAMENTO".                      | sorre, romenpain gra    |
| 1                                |                                   |                                    |                         |
|                                  |                                   |                                    |                         |
| Stato di avanzamento lavor       | i –                               |                                    |                         |
| Numero                           | Data                              |                                    |                         |
| Riportare il numero sequenz      | iale dello stato d                | d'avanzamento e la data relati     | va all'emissione dello  |
| stesso da parte del direttore la | avori.                            |                                    |                         |
| Modalità di pagamento del        | corrispettivo                     | -                                  |                         |
| Indicare, nella tendina predis   | posta, la modalit                 | tà di pagamento del corrispetti    | vo effettuata.          |
| Certificato di pagamento         | Data                              |                                    |                         |
| Riportare la data del certifica  | to di pagamento                   | rilasciato dal responsabile del    | procedimento.           |
| •                                | Importo E                         | uro                                | •                       |
|                                  | (IVA esclus                       | sa)                                |                         |
| Riportare l'importo del certif   | icato di pagamer                  | nto (IVA esclusa).                 |                         |
| Mandato di pagamento             |                                   | Data I                             | mporto Euro             |
| riferito al precedente SAL       | n°                                | ()                                 | VA inclusa)             |
| Riportare il numero di SAL a     | d quale corrispor                 | nde il pagamento del suddetto      | mandato, la data        |
| relativa al mandato di pagam     | ento e l'importo                  | dello stesso (IVA inclusa).        |                         |
| Eventuali interessi legali m     | oratori                           | Euro                               |                         |
| Riportare, ove previsto, l'imp   | porto di eventual                 | i interessi legali moratori.       |                         |
| Sono stati sottoscritti verba    | li di accordo bo                  | onario (art. 35 LR 14/02)          | - 🔻                     |
| Indicare, nella tendina predis   | posta, se sono st                 | ati sottoscritti verbali di accore | do bonario              |
| Solo in caso affermativo com     | ipilare la parte so               | ottostante.                        |                         |

| Data sottoscrizione                           | Importo Euro<br>(IVA esclusa)                          |
|-----------------------------------------------|--------------------------------------------------------|
| di cui                                        |                                                        |
| Eventuali interessi legali (IVA esclusa)      | Euro                                                   |
| Riportare la data di sottoscrizione degli     | accordi bonari, l'importo degli oneri derivanti e gli  |
| eventuali interessi legali intervenuti durant | te lo stato di avanzamento.                            |
| Note                                          |                                                        |
| Responsabile del Procedimento                 | co (Compilatore)                                       |
| Nome Codice Fiscale                           | Cognome                                                |
| Selezionare i dati del responsabile del pro   | rocedimento deducendoli dalle liste valori della banca |

dati. La ricerca più semplice è quella fatta con il cognome (digitare il cognome e fare doppio click nella casella;, compariranno automaticamente i dati del professionista oppure l'elenco dei professionisti).

Nel caso in cui la stazione appaltante non sia tenuta a designare la figura del responsabile del procedimento (articolo 3 L.R. 14/02) indicare la figura del responsabile della comunicazione.

|                       |                           |                            | -                                     |
|-----------------------|---------------------------|----------------------------|---------------------------------------|
|                       | Aggiorna                  | Annulla                    |                                       |
|                       |                           |                            |                                       |
|                       |                           |                            |                                       |
| Alla fine della cor   | npilazione di questa sc   | cheda se nel campo         | "SONO STATI AUTORIZZATI               |
| SUBAPPALTI ?" è       | stata scelta la voce "SI  | " il programma pror        | one la finestra di seguito riportata. |
| Compilare, pertant    | o, i dati dell'impresa s  | subappaltatrice per        | poter arrivare al salvataggio della   |
| scheda. Nel caso in   | cui ci siano più impres   | se subappaltatrici co      | ontinuare ad inserirle utilizzando il |
| bottone "inserisci ri | ohe"                      | <u>se sucupputuiter ec</u> | intindure de inseririe demezzando n   |
| Se nel campo "SO      | NO STATI AUTORIZZ         | ZATI SUBAPPALT             | I ?" è stata scelta la voce "NO" è    |
| possibile salvare di  | rettamente la scheda cliu | ccando il pulsante "       | Aggiorna"                             |
| possione survice un   | ettumente iu senedu en    |                            | <u>iggioniu</u> .                     |
|                       |                           |                            |                                       |
| Stato Ava             | inzamento ·               | -                          |                                       |
| Imprese               | Suhannalta                | trici                      |                                       |
| Tublese               | Sabapparta                |                            |                                       |
|                       |                           |                            |                                       |
| <b>Denominazione</b>  |                           |                            |                                       |
| Codice fiscale        | Codice                    |                            |                                       |
|                       | anagrafico                | II                         |                                       |
|                       | anagranco                 |                            |                                       |

Selezionare i dati dell'impresa subappaltatrice, deducendoli dalle liste valori della banca dati. La ricerca più semplice è quella fatta con il CODICE FISCALE (digitare il CODICE FISCALE, dare doppio click nella casella stessa, compariranno automaticamente i dati dell'impresa oppure l'elenco delle imprese se si è proceduto ad un altro tipo di ricerca). Riportare, per i codici che lo richiedono. l'iscrizione dello specifico cantiere.

| C                                                    |                                               | 1                                                          |                                                         |                                                                                                    |
|------------------------------------------------------|-----------------------------------------------|------------------------------------------------------------|---------------------------------------------------------|----------------------------------------------------------------------------------------------------|
| Categoria                                            |                                               | Tab                                                        | ella 8*                                                 |                                                                                                    |
| Lavoro                                               |                                               | 140                                                        | ena o                                                   |                                                                                                    |
| *Codici desumibi                                     | li dalle tabell                               | le sopra indicate pu                                       | bblicate sul "Sur                                       | pplemento ordinario" n. 33 dd.                                                                         |
| 20/02/2000 allega                                    | to alla "Gazz                                 | zetta Ufficiale" n. 4                                      | 3 dd. 22/02/2000                                        | ) a pag. 92.                                                                                           |
| Indicare la catego                                   | ria lavoro del                                | l suddetto subappal                                        | to.                                                     |                                                                                                    |
| Codice INPS                                          |                                               | Codice                                                     |                                                         |                                                                                                    |
|                                                      |                                               | INAIL                                                      |                                                         |                                                                                                    |
| Codice cassa<br>edile                                |                                               | -                                                          |                                                         |                                                                                                    |
| Riportare i codici<br>oggetto dell'appal             | i INPS-INAI                                   | L Cassa Edile dell                                         | 'impresa subapp                                         | paltatrice riguardanti il cantiere                                                                     |
| ATTENZIONE:<br>aggiudicataria me<br>programma non li | Nella stamı<br>ntre i codici<br>i ripropone p | pa della scheda<br>"INPS" – "INAIL'<br>erché la stampa ris | B2 comparirar<br>' - "Cassa Edile'<br>pecchia la tipolo | no tutti i dati dell'impresa<br>" dell'impresa subappaltatrice il<br>ogia dell'Autorità, ma è corretto |
| inserirli perché rig                                 | guardano il ca                                | antiere in oggetto.                                        |                                                         |                                                                                                    |
| Importo                                              |                                               | Euro                                                       |                                                         | -                                                                                                    |
| (descrizione)                                        | P                                             |                                                            | Į                                                       |                                                                                                    |
| Il campo "Importo                                    | o (descrizione                                | e)" è un campo note                                        | e dove si possono                                       | o riportare - ad esempio - il tipo                                                                     |
| di lavorazioni ese                                   | guite.                                        | · •                                                        | •                                                       |                                                                                                    |
| Riportare l'import                                   | to dell'incario                               | co (IVA esclusa) ne                                        | el campo "EURC                                          | )".                                                                                                    |
| I I                                                  |                                               |                                                            | 1                                                       |                                                                                                    |

Inserisci Riga Aggiorna Annulla

Utilizzare la funzione "Inserisci riga" per inserire un'altra impresa sub appaltatrice.

Alla fine degli inserimenti delle imprese, cliccare il pulsante "Aggiorna" per salvare la scheda.

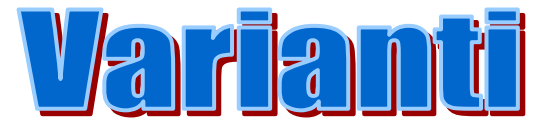

# Lavoro

In questa finestra i campi non sono digitabili e compaiono compilati automaticamente dal programma <u>dopo</u> il salvataggio della scheda.

| Amministrazione |       |            |  |
|-----------------|-------|------------|--|
| Ufficio         |       |            |  |
| Descrizione     |       | <b>A</b>   |  |
| Intervento      |       | <b>v</b> . |  |
|                 |       |            |  |
| Codice Univoco  |       |            |  |
| Cod.ISTAT       | prov. |            |  |
|                 | <br>_ | ,          |  |
|                 |       |            |  |

# Variante-Nuovo

#### Tipologia di variante

Indicare, scegliendo dalla tendina, la tipologia della variante.

#### Importo della variante in Euro

Riportare l'importo della variante, ricavandolo dalla differenza tra l'importo contrattuale iniziale con l'importo contrattuale della variante.<sup>2</sup>

Nel caso di più varianti l'importo indicato deve essere sempre calcolato dalla differenza tra l'importo contrattuale iniziale e l'importo contrattuale a seguito della variante. Non è corretto ricavarlo dal quadro economico dell'ultima variante eseguita.

## Maggior termine esecuzione lavori in giorni

Riportare i giorni di maggior termine esecuzione lavori a seguito della variante.

#### Causale in base alla art. 27 LR 14/02

Indicare la causale della variante in base all'art. 27 LR 14/02

Descrizione di altra causale

Indicare la descrizione di un'altra causale, qualora ci sia un'altra tipologia di variante. Indicare se rientrante nel quinto d'obbligo

Indicare, scegliendo dalla tendina, se la variante rientra nel quinto d'obbligo.

Ribasso aggiudicazione (da "Gestione lavori .. Aggiudicazione") = B

```
Importo per attuazione piani di sicurezza (da "Lavoro: Programmaz. Progettaz.") = C
```

```
A - B + C = Importo contrattuale = Y
```

```
D + E = Importo contrattuale variante = W
```

 $<sup>^2</sup>$  Si ritiene utile riportare di seguito il sistema di calcolo degli importi contrattuali di aggiudicazione e di variante:

Importo esecuzione delle lavorazioni (da "Lavoro: Programmaz. Progettaz.") = A

Importo esecuzione delle lavorazioni (da "Gestione lavori .. Varianti") = D

Importo per attuazione piani di sicurezza (da "Gestione lavori .. Varianti") = E

W - Y = Importo della variante

| Indicare se il contratto è stato risolto                                                                                                    | -                                                                                                    |
|----------------------------------------------------------------------------------------------------|----------------------------------------------------------------------------------------------------|
| Data risoluzione                                                                                                    |                                                                                                    |
| Indicare, scegliendo dalla tendina, se il contrat<br>eventualità, riportare la data di risoluzione del con<br>Nuovo quadro economico a seguito                                                                                                    | to è stato risolto; ove si sia verificata tale<br>tratto.<br>della variante                                                                                                 |
| 1)                                                                                                    |                                                                                                    |
| Importo esecuzione delle lavorazioni                                                                                                    | Euro                                                                                                    |
| A misura / A corpo / In economia                                                                                                    |                                                                                                    |
| 2)                                                                                                    | -                                                                                                    |
| Importo per attuazione piani di sicurezza                                                                                                    | Euro                                                                                                    |
| Trately Lement (1 + 2)                                                                                                    |                                                                                                    |
| 1  otale Lavori/Sicurezza (1+2)                                                                                                    |                                                                                                    |
| Riportare gli importi del nuovo quadro economico<br>Il programma somma automaticamente l'import<br>sicurezza                                                                                                    | o delle lavorazioni e l'importo dei piani di                                                                                                    |
| Somme a disposizione della staziono<br>seguito della variante                                                                                                    | e appaltante a                                                                                                    |
| 3)                                                                                                    | Euro                                                                                                    |
| Lavori in economia esclusi da appalto                                                                                                    |                                                                                                    |
| Rilievi,accertamenti,indagini                                                                                                    |                                                                                                    |
| Allacciamenti a pubblici servizi                                                                                                    |                                                                                                    |
| Imprevisti                                                                                                    |                                                                                                    |
| Acquisizione aree o immobili                                                                                                    |                                                                                                    |
| Accantonamento di legge                                                                                                    |                                                                                                    |
| Spese tecniche                                                                                                    |                                                                                                    |
| Le "Spese tecniche" sono relative alla progettaz<br>supporto, nonché al coordinamento della sicurezz<br>servizi, alla direzione lavori ed al coordinamento o<br>giornaliera e contabilità, assicurazione dei dipende<br><b>Spese per attività consulenza o supporto</b> | cione, alle necessarie attività preliminari e di<br>za in fase di progettazione, alle conferenze di<br>della sicurezza in fase di esecuzione, assistenza<br>nti incaricati. |
| Eventuali spese per commissioni giudicatrici                                                                                                    |                                                                                                    |
| Spese per pubblicità ed opere artistiche                                                                                                    |                                                                                                    |
| Spese per accert. lab., verifiche tecn.                                                                                                    |                                                                                                    |
| Le "Spese per accert. lab., verifiche tecn." sono qu<br>collaudo tecnico – amministrativo, collaudo statico<br>Indennizzi derivanti da eventuali interruzione<br>di pubblici servizi (per lavori su sedi stradali)<br>Altre eventuali spese                             | elle previste dal capitolato speciale d'appalto,<br>ed altri eventuali collaudi specifici.                                                                                  |
| Totala (2)                                                                                                    | <u> </u>                                                                                                    |
| 1  otale  (3)                                                                                                    |                                                                                                    |
| 1  otale (1+2+3)                                                                                                    |                                                                                                    |

Riportare gli importi delle somme a disposizione, nei campi di pertinenza.

Gli importi vanno indicati IVA esclusa e la stessa va riportata nella casella apposita.

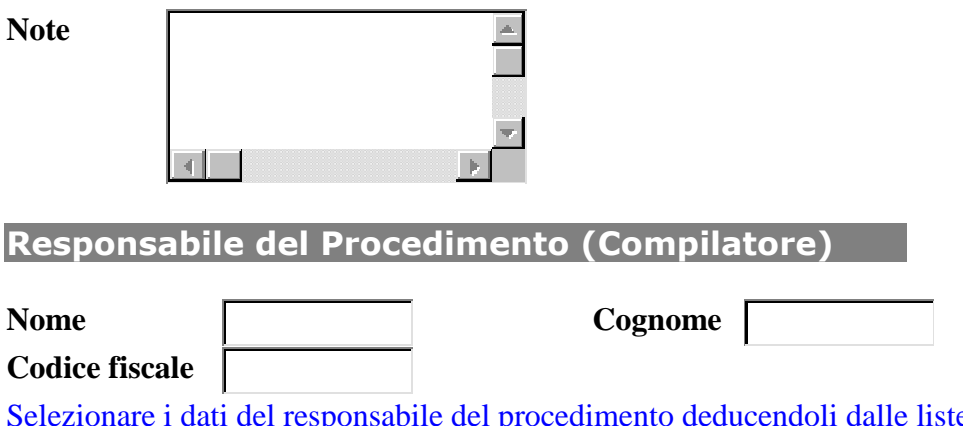

Selezionare i dati del responsabile del procedimento deducendoli dalle liste valori della banca dati. La ricerca più semplice è quella fatta con il cognome (digitare il cognome, dare doppio click nella casella stessa, compariranno automaticamente i dati del professionista oppure l'elenco dei professionisti a seconda del tipo di ricerca eseguito).

Nel caso in cui la stazione appaltante non sia tenuta a designare la figura del responsabile del procedimento (articolo 3 L.R. 14/02) indicare la figura del responsabile della comunicazione.

Aggiorna Annulla

Terminato l'inserimento dei dati, procedere al salvataggio della scheda cliccando il pulsante "Aggiorna". Qualora si desideri uscire dal programma senza salvare il lavoro, cliccare sul tasto "Annulla". Direzione Centrale Ambiente e Lavori Pubblici Servizio Disciplina Lavori Pubblici – Struttura per l'Osservatorio dei Lavori Pubblici

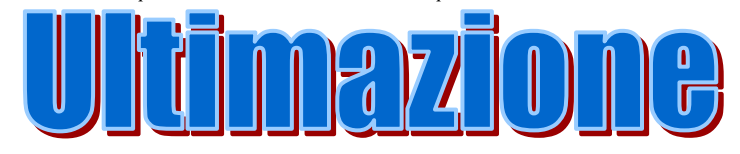

# Lavoro

In questa finestra i campi non sono digitabili e compaiono compilati automaticamente dal programma <u>dopo</u> il salvataggio della scheda..

| Amministrazione                                                                                   |                                                                                               |                             |                                                                          |                                   |
|---------------------------------------------------------------------------------------------------|-----------------------------------------------------------------------------------------------|-----------------------------|--------------------------------------------------------------------------|-----------------------------------|
| Ufficio                                                                                           |                                                                                               |                             |                                                                          |                                   |
| Descrizione<br>Intervento                                                                         |                                                                                               |                             | ×<br>•                                                                   |                                   |
| Codice Univoco                                                                                    |                                                                                               |                             |                                                                          |                                   |
| Cod.ISTAT                                                                                         | р<br> р                                                                                       | rov.                        |                                                                          |                                   |
| Ultimazio                                                                                         | one - Nuovo                                                                                   |                             |                                                                          |                                   |
| Collaudo statico<br>Collaudatore<br>Commissione                                                   | - <b>v</b>                                                                                    |                             | Interno/Esterno  <br>Interna/Esterna                                     | - <b>•</b>                        |
| Riportare in quest                                                                                | te due sezioni, indicando                                                                     | nelle tendine               | predisposte, se l'in                                                     | carico di collaudatore            |
| statico e di comp                                                                                 | ponente di commissione                                                                        | è stato affid               | ato nell'ambito dell                                                     | le proprie strutture o            |
| Data collaudo                                                                                     | ssionisti esterni all'ammin                                                                   | astrazione.<br>a nomina col | llaudatore/commiss                                                       | ione collaudo                     |
| Riportare la data<br>collaudo.                                                                    | dell'esecuzione del coll                                                                      | laudo e dell                | a nomina del colla                                                       | udatore/commissione               |
| Indicare nella ten                                                                                | dina predisposta l'esito d                                                                    | del collaudo :              | secondo quanto indi                                                      | cato nel certificato di           |
| collaudo.                                                                                         | una predisposta, i esito e                                                                    |                             | secondo quanto mar                                                       | cato nel certificato ul           |
| Data certificato u                                                                                | ıltimazione lavori                                                                            |                             |                                                                          |                                   |
| Riportare la data d<br>Risoluzione bona<br>Senza oneri per la                                     | lel certificato di ultimazion<br>nria ed anticipata del con<br>e parti                        | ne lavori rilas<br>tratto   | Sciato dal direttore de<br>Data risoluzi                                 | ei lavori.<br>ione                |
| Indicare se è occo<br>sia questa tipologi                                                         | rsa risoluzione anticipata d<br>a.                                                            | lel contratto               | in via bonaria e la da                                                   | ata della stessa, ove ci          |
| <b>Risoluzione antic</b><br><b>appaltante con pa</b><br>Indicare, nella ten<br>stazione appaltant | <b>Eipata facoltativa della sta<br/>agamento mancato utile</b><br>adina predisposta, se è occ | azione -                    | Data risol     Data risol     one anticipata del co e la data della stes | uzione<br>ontratto eseguita dalla |

stazione appaltante con pagamento del mancato utile e la data della stessa, ove ci sia questa tipologia.

Nuovo termine finale contrattuale a seguito determinazioni dell'Ente (in giorni)

Indicare il nuovo termine finale contrattuale, in giorni, a seguito di determinazioni della stazione appaltante (PROROGHE).

#### Data effettiva fine lavori (come da certificato di ultimazione)

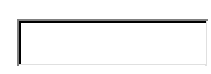

Riportare la data prevista di fine lavori, come riportato nel certificato di fine lavori. Se corrispondente alla data del certificato di fine lavori riportarla <u>comunque</u>, al fine di consentire al programma di aggiornare la pagina "APPALTI-ONLINE"

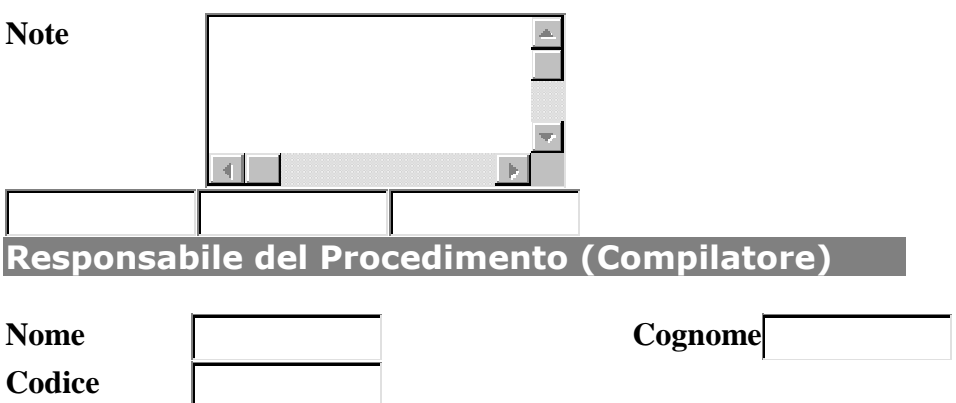

fiscale

Selezionare i dati del responsabile del procedimento deducendoli dalle liste valori della banca dati. La ricerca più semplice è quella fatta con il cognome (digitare il cognome, dare doppio click nella casella stessa, compariranno automaticamente i dati del professionista oppure l'elenco dei professionisti a seconda del tipo di ricerca eseguito).

Nel caso in cui la stazione appaltante non sia tenuta a designare la figura del responsabile del procedimento (articolo 3 L.R. 14/02) indicare la figura del responsabile della comunicazione.

| Avanti                                | Annulla      |
|---------------------------------------|--------------|
| · · · · · · · · · · · · · · · · · · · | . initiality |

Cliccando il pulsante "Avanti" la scheda verrà salvata.

Nel caso in cui l'opera preveda il <u>collaudo statico</u> inserire i dati del collaudatore.

| Ultimazione - Collaudatori |         |            |  |
|----------------------------|---------|------------|--|
| Denominazione              |         | Cod. fisc. |  |
| Nome                       | Cognome | Cod. fisc. |  |

Selezionare i dati del collaudatore deducendoli dalle liste valori della banca dati.

La ricerca più semplice è quella fatta con il cognome (digitare il cognome, dare doppio click nella casella stessa, compariranno automaticamente i dati del professionista oppure l'elenco dei professionisti a seconda del tipo di ricerca eseguito). Il campo "Denominazione" si riferisce allo "STUDIO ASSOCIATO/SOCIETA' DI PROGETTAZIONE".

| Codice Anagrafico | <br> |               |
|-------------------|------|---------------|
| Ruolo             |      | Tabella 1/A * |
| Ente              |      | Tabella 1/B * |

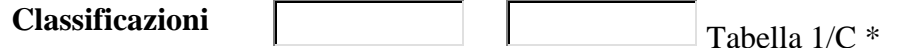

\*Codici desumibili dalle tabelle sopra indicate pubblicate sul "Supplemento ordinario" N. 33 dd. 20/02/2000 allegato alla "Gazzetta Ufficiale" N. 43 dd 22/02/2000 a pag. 20.

Nel campo "RUOLO" inserire il codice 09 (Collaudatore). Per i professionisti interni all'Amministrazione nei campi "ENTE/SOGGETTO" e "CLASSIFICAZIONE" i codici devono essere uguali a quelli dell'Amministrazione stessa (vedi anagrafe "AMMINISTRAZIONI"), per i professionisti esterni all'Amministrazione generalmente nel campo "ENTE/SOGGETTO" va indicato il codice 31 (IMPRESE ED ALTRI SOGGETTI PRIVATI NON IN FORMA ASSOCIATA) e nel campo "CLASSIFICAZIONE" si scelgono i codici relativi al 31 che identificano il professionista (es. 0007 PROFESSIONISTA SINGOLO).

Terminato l'inserimento dei dati, procedere al salvataggio della scheda cliccando il pulsante "Aggiorna". Qualora si desideri uscire dal programma senza salvare il lavoro, cliccare sul tasto "Annulla".

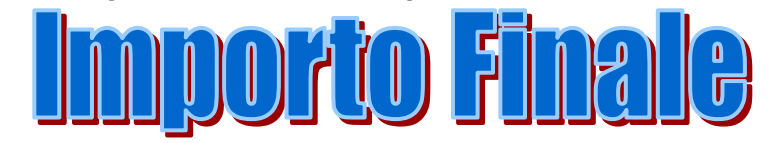

# Lavoro

In questa finestra i campi non sono digitabili e compaiono compilati automaticamente dal programma <u>dopo</u> il salvataggio della scheda.

| Amministraziona                                                                                     |
|----------------------------------------------------------------------------------------------------|
|                                                                                                    |
|                                                                                                    |
| Intervento                                                                                          |
|                                                                                                    |
|                                                                                                    |
|                                                                                                    |
|                                                                                                    |
| Importo Finale - Nuovo                                                                              |
| Conto Finale<br>Data                                                                                |
| Riportare la data in cui il direttore dei lavori ha redatto il conto finale.                        |
| Importo Finale Complessivo                                                                          |
| Importo Dovuto a Saldo                                                                              |
| Riportare l'importo finale dello stesso e, ove previsto, l'importo dovuto a saldo dell'opera.       |
|                                                                                                    |
| Riserve                                                                                             |
| Nel caso in cui vi siano riserve inserire i dati nella sezione sottostante.                         |
| 1) Formalizzazione di riserve dal registro di contabilità                                           |
| Riportare il numero di riserve e l'importo totale delle stesse se formalizzate dall'impresa         |
| 2) Definite in via bonaria (art.35 LR14/02)                                                         |
| Ogni qualvolta sia avvenuta la definizione delle riserve in via bonaria, riportare il numero e      |
| l'importo delle stesse.                                                                             |
| 3) Definite in via amministrativa                                                                   |
| di cui prima della fine dei lavori                                                                  |
| Nel caso di definizione in via amministrativa riportare il numero e l'importo delle riserve, e      |
| l'importo liquidato prima della fine lavori.                                                        |
| 4) Definite in via arbitrale                                                                        |
| di cui prima della fine dei lavori                                                                  |
| Nel caso di definizione in via arbitrale riportare il numero e l'importo delle riserve, e l'importo |
| liquidato prima della fine lavori.                                                                  |
|                                                                                                    |
| di cui prima della fine dei lavori                                                                  |
| Note that a substantial to be determined as $11$ and $121$ $4$ $1$ $11$ $1$ $121$ $121$ $121$       |

Nel caso di definizione in via giudiziale riportare il numero e l'importo delle riserve, e l'importo liquidato prima della fine lavori.

Rescissione contrattuale in danno impresa

**Rescissione per frode** 

Rescissione per grave negligenza

Rescissione per contravvenzione obblighi

Rescissione per ritardo negligente

Altro

Indicare, nelle tendina predisposte, il tipo di rescissione contrattuale. **Descrizione** 

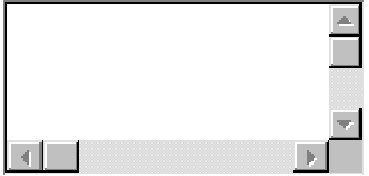

## Data Rescissione

Riportare la data di rescissione del contratto.

Incamerata Polizza

Eventuale risarcimento ulteriore

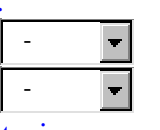

Riportare, ad avvenuta rescissione, se la stazione appaltante ha ritenuto opportuno procedere all'incameramento della cauzione definitiva e/o se ha ritenuto opportuno procedere alla richiesta di ulteriore risarcimento in danno.

Pende Giudizio

Giudizio Tipo

Data inizio

Data definizione (eventuale)

Esito per stazione appaltante (eventuale)

Nel caso sia in corso un giudizio determinare se di tipo arbitrale od ordinario, la data di inizio e di eventuale definizione e l'esito.

-

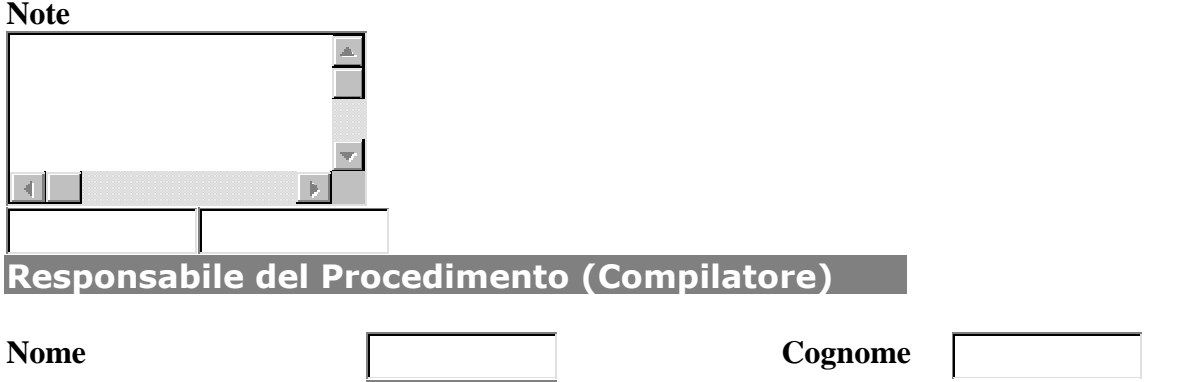

# **Codice fiscale**

Selezionare i dati del responsabile del procedimento deducendoli dalle liste valori della banca dati.

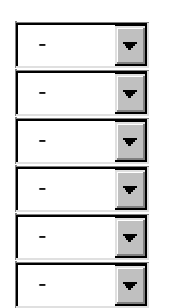

La ricerca più semplice è quella fatta con il cognome (digitare il cognome, dare doppio click nella casella stessa, compariranno automaticamente i dati del professionista oppure l'elenco dei professionisti a seconda del tipo di ricerca eseguito).

Nel caso in cui la stazione appaltante non sia tenuta a designare la figura del responsabile del procedimento (articolo 3 L.R. 14/02) indicare la figura del responsabile della comunicazione. Per salvare la scheda fare click sul pulsante "Avanti". Per annullare l'inserimento, cliccare il pulsante "Annulla".

| Avanti | Annulla |
|--------|---------|

La parte successiva è da compilare solamente qualora vi siano delle riserve dell'impresa.

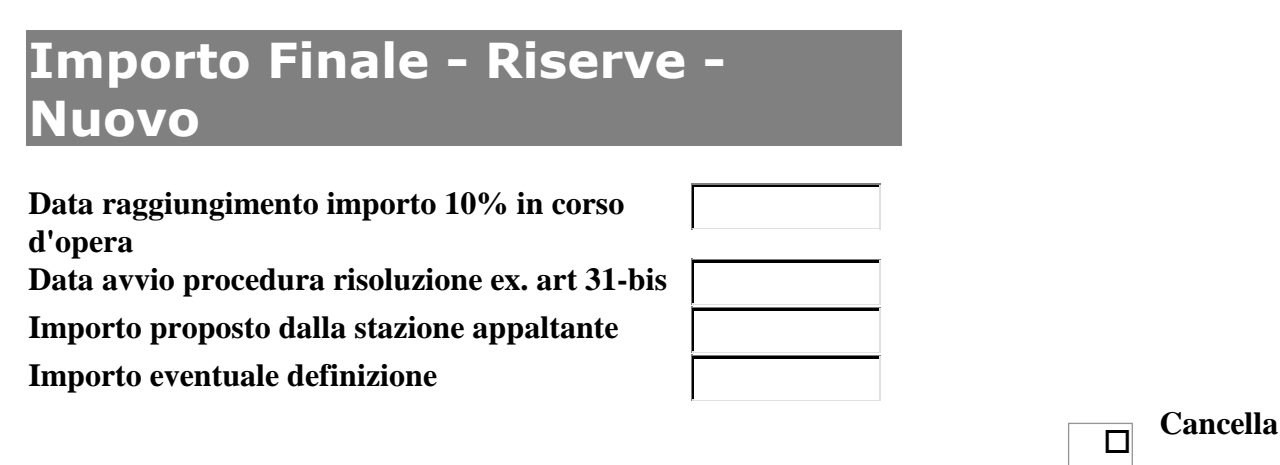

Nel caso le riserve superino il 10% dell'importo dei lavori appaltati, riportare la data di raggiungimento dell'importo della riserva pari al 10%, la data di avvio da parte del responsabile del procedimento della procedura di risoluzione, l'importo proposto nelle riserve dall'appaltatore e quello della definizione.

Utilizzare la funzione "Cancella" spuntando l'apposita casella per cancellare la riserva dall'elenco. E' possibile aggiungere ulteriori riserve utilizzando la funzione "Inserisci Riga".

Per salvare la scheda cliccare sul pulsante "Aggiorna". Qualora si desideri uscire dal programma senza salvare il lavoro, cliccare sul tasto "Annulla".

| Aggiorna | Annulla |
|----------|---------|
|----------|---------|

Direzione Centrale Ambiente e Lavori Pubblici Servizio Disciplina Lavori Pubblici – Struttura per l'Osservatorio dei Lavori Pubblici

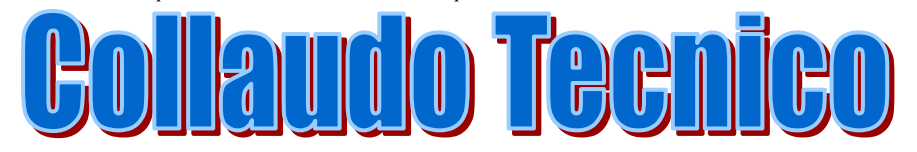

# Lavoro

In questa finestra i campi non sono digitabili e compaiono compilati automaticamente dal programma <u>dopo</u> il salvataggio della scheda.

| Amministrazione                                                                                                    |
|----------------------------------------------------------------------------------------------------|
| Ufficio                                                                                                    |
| Descrizione<br>Intervento                                                                                                    |
| Codice Univoco                                                                                                    |
| Cod.ISTAT prov.                                                                                                    |
| Collaudo Tecnico<br>Amministrativo / Certificato<br>Reg. Esec Nuovo                                                                                                    |
| Tipo Collaudo -                                                                                                    |
| Indicare, utilizzando il menù a tendina, se è stato redatto il certificato di collaudo o il certificato di regolare esecuzione dei lavori.<br>In corso d'opera                                        |
| Indicare se il collaudo è avvenuto in corso d'opera.                                                                                                    |
| Termine massimo per redigere il certificato di collaudo/regolare                                                                                                    |
| esecuzione<br>Riportare il numero di giorni previsti dal capitolato d'appalto per redigere il certificato di<br>collaudo e di regolare esecuzione<br>Data nomina collaudatore/commissione di collaudo |
| Riportare la data di nomina del collaudatore o della commissione di collaudo, ove sia previsto il collaudo tecnico amministrativo                                                                     |
| Data inizio operazioni Numero visite di collaudo                                                                                                    |
| Riportare la data dell'inizio delle operazioni di collaudo e il numero di visite, ove sia previsto il collaudo tecnico amministrativo.         Data ultima visita                                     |
| Riportare la data dell'ultima visita di collaudo, ove sia previsto il collaudo tecnico amministrativo.                                                                                                |
| Data redazione certificato di collaudo/regolare esecuzione                                                                                                    |
| Euro                                                                                                    |
| Riportare la data della redazione del certificato di collaudo e/o del certificato di regolare esecuzione.                                                                                             |
| Importo correzioni del collaudatore + v                                                                                                    |

Selezionare, nella tendina predisposta, se la differenza tra il conto economico finale, come redatto dal direttore dei lavori, ed il conto eventualmente corretto dal collaudatore è in aumento o in diminuzione, e riportare l'importo delle eventuali correzioni.

| Importo riconosciuto per riserve                                                     |                   | Г                      |                    |
|--------------------------------------------------------------------------------------|-------------------|------------------------|--------------------|
| Riportare l'importo che è stato riconosciuto                                         | per le eventual   | i riserve.             |                    |
| L'impresa ha sottoscritto il certificato di                                          | 1                 |                        |                    |
| collaudo/regolare esecuzione con riserve?                                            | ?                 |                        |                    |
| Selezionare, nella tendina predisposta, se l'i                                       | impresa ha sotto  | oscritto il certificat | o di collaudo e/o  |
| di regolare esecuzione con riserve                                                   |                   |                        |                    |
| Approvazione certificato collaudo/regola                                             | re esecuzione     |                        | _                  |
| Riportare la data in cui la stazione appaltant<br>certificato di regolare esecuzione | te ha approvato   | il certificato di col  | laudo e/o il       |
| Giorni uomo occorsi                                                                  |                   |                        |                    |
| Riportare il numero di uomini-giorno occor                                           | si per eseguire l | 'opera.                |                    |
| -                                                                                    |                   | Ē                      | uro                |
| Rata a saldo                                                                         | Data              | Importo                |                    |
| Riportare la data della rata a saldo, intesa                                         | a come effettive  | o mandato di pag       | amento avvenuto, e |
| l'importo della stessa                                                               |                   | 10                     |                    |
| Quadro economico a consuntiv                                                         | 0                 |                        |                    |
|                                                                                      |                   |                        |                    |
| 1)                                                                                   |                   |                        |                    |
| Importo esecuzione delle lavorazioni                                                 | Euro              |                        |                    |
| A misura / A corpo / In economia                                                     |                   |                        |                    |
| 2)                                                                                   | •                 |                        |                    |
| Importo per attuazione piani di sicurezza                                            | a Euro            |                        |                    |
| A misura / A corpo / In economia                                                     |                   |                        |                    |
| Totale Lavori/Sicurezza (1+2)                                                        | <u>'</u>          |                        |                    |

Riportare gli importi del quadro economico finale dell'opera. Il programma somma automaticamente l'importo delle lavorazioni e l'importo dei piani di sicurezza

#### Somme a disposizione a consuntivo della stazione appaltante

3)

Lavori in economia esclusi da appalto Rilievi, accertamenti, indagini Allacciamenti a pubblici servizi Imprevisti

Acquisizione aree o immobili

Accantonamento di legge

Spese tecniche

Le "Spese tecniche" sono relative alla progettazione, alle necessarie attività preliminari e di supporto, nonché al coordinamento della sicurezza in fase di progettazione, alle conferenze di servizi, alla direzione lavori ed al coordinamento della sicurezza in fase di esecuzione, assistenza giornaliera e contabilità, assicurazione dei dipendenti incaricati.

| giornaliera e contabilità, assicura                                                                                                    | azione dei dipendenti                                                                       | incaricati.                            |                                                     |
|----------------------------------------------------------------------------------------------------|---------------------------------------------------------------------------------------------|----------------------------------------|-----------------------------------------------------|
| Spese per attività consulenza o                                                                                                    | o supporto                                                                                  |                                        |                                                     |
| Eventuali spese per commissio                                                                                                    | oni giudicatrici 🗌                                                                          |                                        |                                                     |
| Spese per pubblicità ed opere                                                                                                    | artistiche                                                                                  |                                        |                                                     |
| Spese per accert. lab., verifiche                                                                                                    | e tecn.                                                                                     |                                        |                                                     |
| Le "Spese per accert. lab., verificollaudo tecnico – amministrativ<br>Indennizzi derivanti da eventu<br>di pubblici servizi (per lavori s<br>Altre eventuali spese | che tecn." sono quelle<br>vo, collaudo statico ec<br>iali interruzione<br>su sedi stradali) | e previste dal ca<br>1 altri eventuali | pitolato speciale d'appalto,<br>collaudi specifici. |
| IVA ed altre imposte                                                                                                    |                                                                                             |                                        |                                                     |
|                                                                                                    | Totale (3)                                                                                  |                                        |                                                     |
| Totale (1+2+3)                                                                                                    |                                                                                             |                                        |                                                     |
| Riportare gli importi delle somn<br>Gli importi vanno indicati IVA e                                                                                               | ne a disposizione a co<br>esclusa e la stessa va                                            | nsuntivo, nei ca<br>riportata nella ca | ampi di pertinenza.<br>Asella apposita.             |
| Infortuni                                                                                                    | - 🔻                                                                                         | Numero                                 |                                                     |
| Con postumi permanenti                                                                                                    |                                                                                             | Mortali                                |                                                     |
| Selezionare, nella tendina pred                                                                                                    | isposta, se sono avv                                                                        | enuti infortuni                        | in corso d'opera e, in caso                         |

Selezionare, nella tendina predisposta, se sono avvenuti infortuni in corso d'opera e, in caso affermativo, riportarne il numero e la specificazione di quelli che hanno avuto postumi permanenti o conseguenze mortali.

| ote |                   |
|-----|-------------------|
|     | <u> </u>          |
| _   | $\mathbf{\nabla}$ |
|     | Þ                 |

## Responsabile del Procedimento (Compilatore)

| Nome                  | Cognome |  |
|-----------------------|---------|--|
| <b>Codice fiscale</b> |         |  |

Selezionare i dati del responsabile del procedimento deducendoli dalle liste valori della banca dati. La ricerca più semplice è quella fatta con il cognome (digitare il cognome, dare doppio click nella casella stessa, compariranno automaticamente i dati del professionista oppure l'elenco dei professionisti a seconda del tipo di ricerca eseguito).

Nel caso in cui la stazione appaltante non sia tenuta a designare la figura del responsabile del procedimento (articolo 3 L.R. 14/02) indicare la figura del responsabile della comunicazione.

| Avanti A | nnulla |
|----------|--------|
|----------|--------|

Fare click sul pulsante "Avanti" per salvare la scheda. Cliccare il pulsante "Annulla" per annullare i dati inseriti.

Nel caso in cui sia previsto il collaudo amministrativo procedere con l'inserimento del collaudatore.

| Collaudo- Collaudatori |         |            |  |
|------------------------|---------|------------|--|
| Denominazione          |         | Cod. fisc. |  |
| Nome                   | Cognome | Cod. fisc. |  |

Selezionare i dati del collaudatore deducendoli dalle liste valori della banca dati.

La ricerca più semplice è quella fatta con il cognome (digitare il cognome, dare doppio click nella casella stessa, compariranno automaticamente i dati del professionista oppure l'elenco dei professionisti a seconda del tipo di ricerca eseguito). Il campo "Denominazione" si riferisce allo "STUDIO ASSOCIATO/SOCIETA' DI PROGETTAZIONE".

| Codice Anagrafico |               |
|-------------------|---------------|
| Ruolo             | Tabella 1/A * |
| Ente              | Tabella 1/B * |
| Classificazioni   | Tabella 1/C * |

\*Codici desumibili dalle tabelle sopra indicate pubblicate sul "Supplemento ordinario" N. 33 dd. 20/02/2000 allegato alla "Gazzetta Ufficiale" N. 43 dd 22/02/2000 a pag. 20.

Nel campo "RUOLO" inserire il codice 09 (Collaudatore). Per i professionisti interni all'Amministrazione nei campi "ENTE/SOGGETTO" e "CLASSIFICAZIONE" i codici devono essere uguali a quelli dell'Amministrazione stessa (vedi anagrafe "AMMINISTRAZIONI"), per i professionisti esterni all'Amministrazione generalmente nel campo "ENTE/SOGGETTO" va indicato il codice 31 (IMPRESE ED ALTRI SOGGETTI PRIVATI NON IN FORMA ASSOCIATA) e nel campo "CLASSIFICAZIONE" si scelgono i codici relativi al 31 che identificano il professionista (es. 0007 PROFESSIONISTA SINGOLO).

Terminato l'inserimento dei dati, procedere al salvataggio della scheda cliccando il pulsante "Aggiorna". Qualora si desideri uscire dal programma senza salvare il lavoro, cliccare sul tasto "Annulla".